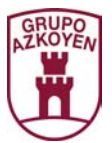

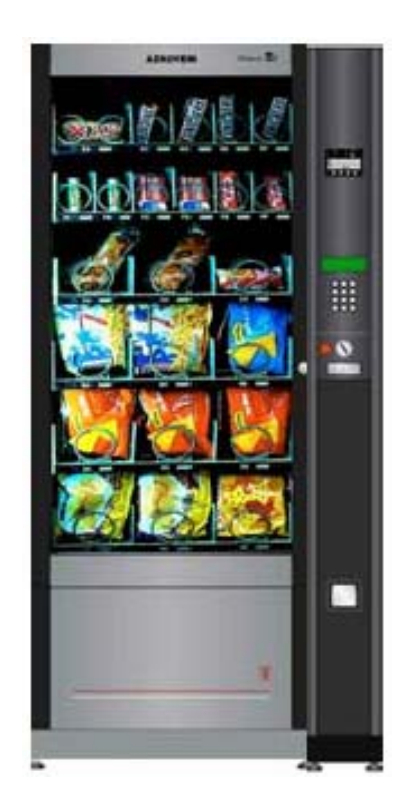

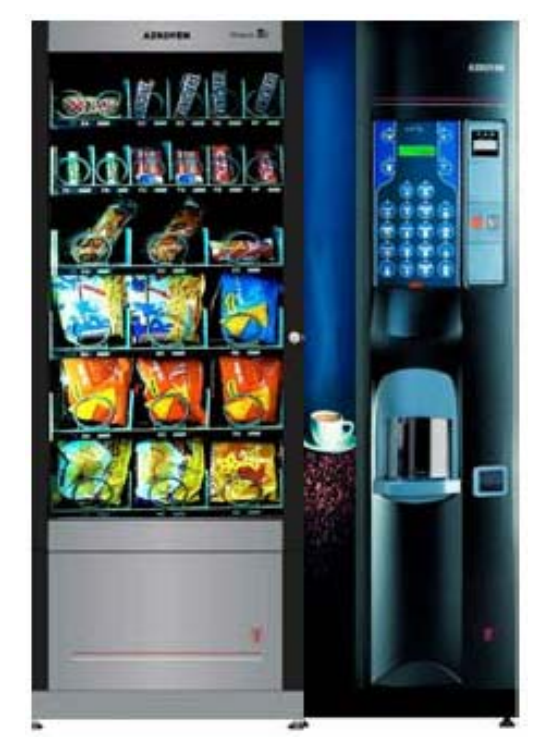

# Brisa & Mistral

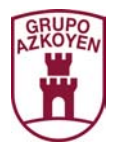

# 1. **PROGRAMMING**

# **1.1. DEFINITIONS**

Battery: a set of machines made up of:

- A hot drink vending machine from the TEMPO or CITY range and a Module B or H.
- A payment module and a Module B or H.

**Programming mode**: when the *machine* is ready for any of its functions to be programmed.

**Working mode:** when the *machine* is ready for the user to request any of the services it offers.

**Personal menu:** These are the programming functions that the operator wants to be shown on the *display*. The programming functions that are not included in this menu are hidden from view.

**Selection buttons:** These are the product selection buttons on the door on the outside of the machine.

**Machine:** when the word "machine" is mentioned, we refer to the Payment Module or the hot drink vending machine that the modules are connected to.

**General menu:** these are all the programming functions.

**Personal menu:** These are the programming functions that the operator wants to be shown on the *display*. The programming functions that are not included in this menu are hidden from view.

**Selection buttons:** These are the product selection buttons on the door on the outside of the machine.

# **1.2. GENERAL MENU: ACCESS TO THE PROGRAMMING GROUPS**

The programming functions are grouped in the following way following:

| Group 000 | Actions                                     |
|-----------|---------------------------------------------|
| Group 100 | Accounting                                  |
| Group 200 | Programming prices and exit mode            |
| Group 300 | Programming selections                      |
| Group 400 | Programming the service mode on the machine |
| Group 500 | Clock functions                             |

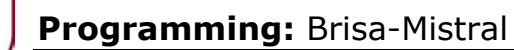

To access the programming functions, press button **A** for 5 seconds.

Pressing **A** or **B** advances or recedes through the different function Groups.

Pressing **D** accesses the different functions in the Group.

Pressing **A or B** advances or recedes through the functions in the Group.

# **1.3. GENERAL MENU: DIRECT ACCESS TO ALL THE FUNCTIONS**

It contains all the programming functions.

To access the *general menu* press and hold *button* **D** on the programming handset for 5 seconds. The *display* on the machine will show: "hidden prog", and then the first programming function.

Pressing **A or B** visualises all the available functions in the basic menu;

Pressing  ${\bf A}$  advances and pressing  ${\bf B}$  recedes.

The functions that are shown on the *display* with a **P** between the function number and the name of the function are visible programming functions in the *personal menu*. Those that have a **dash** instead of a **P** are hidden programming functions.

Pressing "**D**" makes the function go from *visible* to *hidden or* vice versa.

To exit *programming mode* to *working mode*, press button C on the programming handset. If no action has been taken in 30 seconds, the machine automatically goes back to *working mode*.

# **1.4. PERSONAL MENU: ACCESS TO ALL THE FUNCTIONS**

To access the functions in the *personal menu*, press button **C** de the programming handset. The *display* will show the first function of the *personal menu*. Pressing the buttons **A** or **B** on the programming handset will show the rest of the programming functions on the *display*.

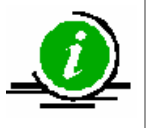

The personal menu can be made up of up to a maximum of 32 programming functions

# **1.5. PERSONAL MENU: ACCESS A DETERMINED FUNCTION**

To access the functions of the *personal menu*, press button **C** for 5 seconds and with buttons A, B and C make the number of the function you wish to access.

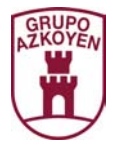

# **1.6. DESCRIPTION OF ALL THE PROGRAMMING FUNCTIONS**

The following is a description of all the programming functions available in the *general menu*.

In function 401 **COUNTRY CODE/MACHINE** you can see the factory default *personal menu*.

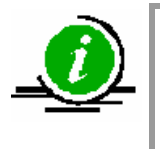

The reader can access each one of the programming functions in this document following one of the methods described above in the previous points

The deferent programming functions that are described in this document, will be visible on the *display*, or not, depending on the machines in the battery. See the following table:

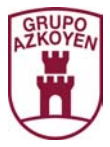

| Function | With a<br>validation<br>system | With<br>EXECUTIVE<br>protocol | With MDB<br>protocol | MASTER<br>system |
|----------|--------------------------------|-------------------------------|----------------------|------------------|
| 001      | NO                             | NO                            | YES                  | NO               |
| 002      | NO                             | NO                            | YES                  | NO               |
| 030      | YES                            | YES                           | YES                  | YES              |
| 130      | YES                            | NO                            | YES                  | NO               |
| 131      | NO                             | NO                            | YES                  | NO               |
| 132      | NO                             | YES                           | YES                  | NO               |
| 141      | YES                            | YES                           | YES                  | NO               |
| 142      | NO                             | YES                           | YES                  | NO               |
| 143      | NO                             | NO                            | YES                  | NO               |
| 144      | NO                             | YES                           | YES                  | NO               |
| 145      | NO                             | YES                           | YES                  | NO               |
| 146      | YES                            | YES                           | YES                  | NO               |
| 147      | NO                             | NO                            | YES                  | NO               |
| 148      | NO                             | NO                            | YES                  | NO               |
| 149      | NO                             | NO                            | YES                  | NO               |
| 162      | NO                             | NO                            | YES                  | NO               |
| 171      | YES                            | YES                           | YES                  | NO               |
| 174      | NO                             | YES                           | YES                  | NO               |
| 183      | YES                            | YES                           | YES                  | NO               |
| 185      | NO                             | YES                           | YES                  | NO               |
| 186      | YES                            | YES                           | YES                  | NO               |
| 187      | NO                             | NO                            | YES                  | NO               |
| 188      | NO                             | NO                            | YES                  | NO               |
| 189      | NO                             | NO                            | YES                  | NO               |
| 190      | NO                             | NO                            | YES                  | NO               |
| 221      | NO                             | NO                            | YES                  | NO               |
| 222      | NO                             | NO                            | YES                  | NO               |
| 223      | NO                             | NO                            | YES                  | NO               |
| 224      | NO                             | NO                            | YES                  | NO               |
| 226      | NO                             | NO                            | YES                  | NO               |
| 227      | NO                             | NO                            | YES                  | NO               |
| 407      | YES                            | NO                            | YES                  | NO               |
| 408      | YES                            | NO                            | YES                  | NO               |
| 412      | YES                            | NO                            | YES                  | NO               |
| 416      | NO                             | NO                            | YES                  | NO               |
| 418      | NO                             | NO                            | YES                  | NO               |
| 419      | NO                             | NO                            | YES                  | NO               |
| 454      | YES                            | NO                            | YES                  | YES              |
| 455      | YES                            | NO                            | YES                  | YES              |
| 459      | YES                            | NO                            | YES                  | YES              |

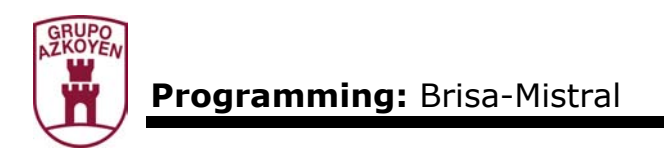

# Group 000: Actions

**001 EMPTY TUBES.** This function is only operative when the coin changer has MDB protocol. It allows you to extract coins from the *change tubes* of the *coin changer*.

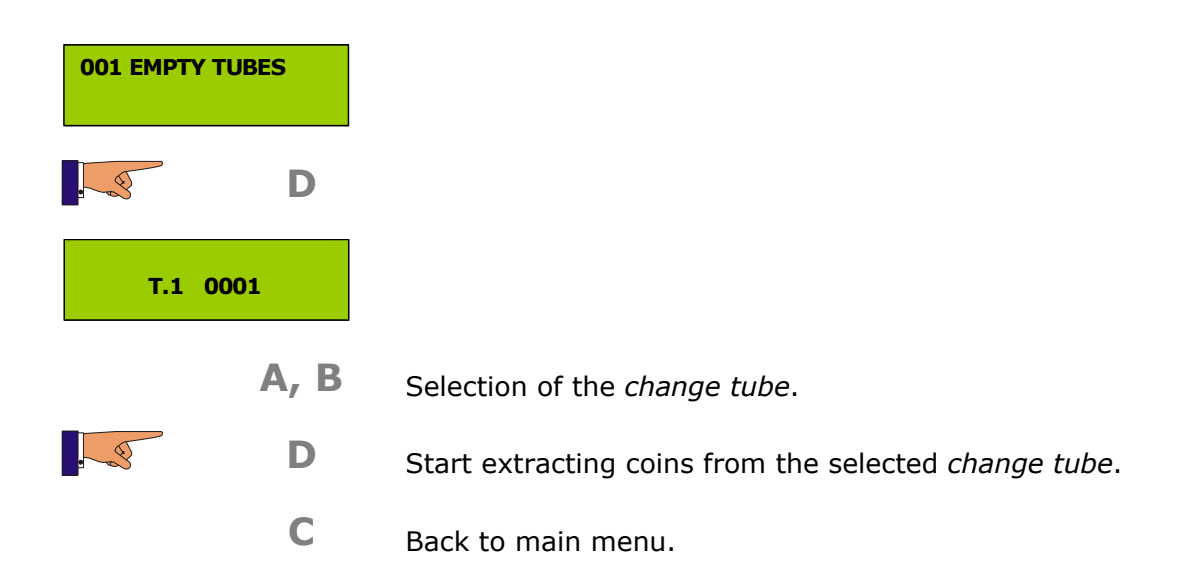

**002 FILL CHANGE TUBES.** This function is only operative when the coin changer has MDB protocol. It allows you to introduce coins for using as change in the *change tubes*.

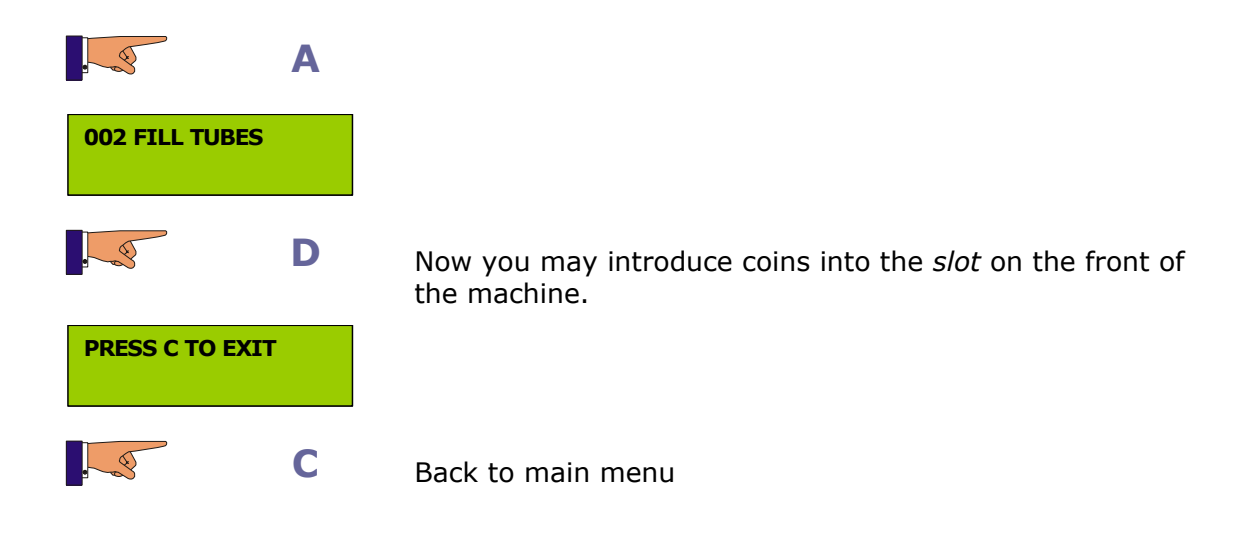

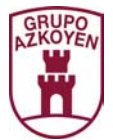

**010 COMMUNICATION.** This allows you to see or print the accounting data and the incident log on paper. The data goes to a RS-232-C port in ASCII format with lines of 40 columns.

| 010 COMMUNICATION |             |                                                                |
|-------------------|-------------|----------------------------------------------------------------|
|                   | D           |                                                                |
| SEND DATA         | <b>PRIN</b> |                                                                |
|                   | Α           | Show another two options on the <i>display</i> : SEND INCIDENT |
|                   | В           |                                                                |
|                   | D           | Execute the incident shown on the <i>display</i> .             |
|                   | С           | Recede and exit the menu.                                      |
|                   | D           | Execute the incident shown on the <i>display</i> .             |

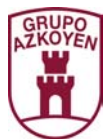

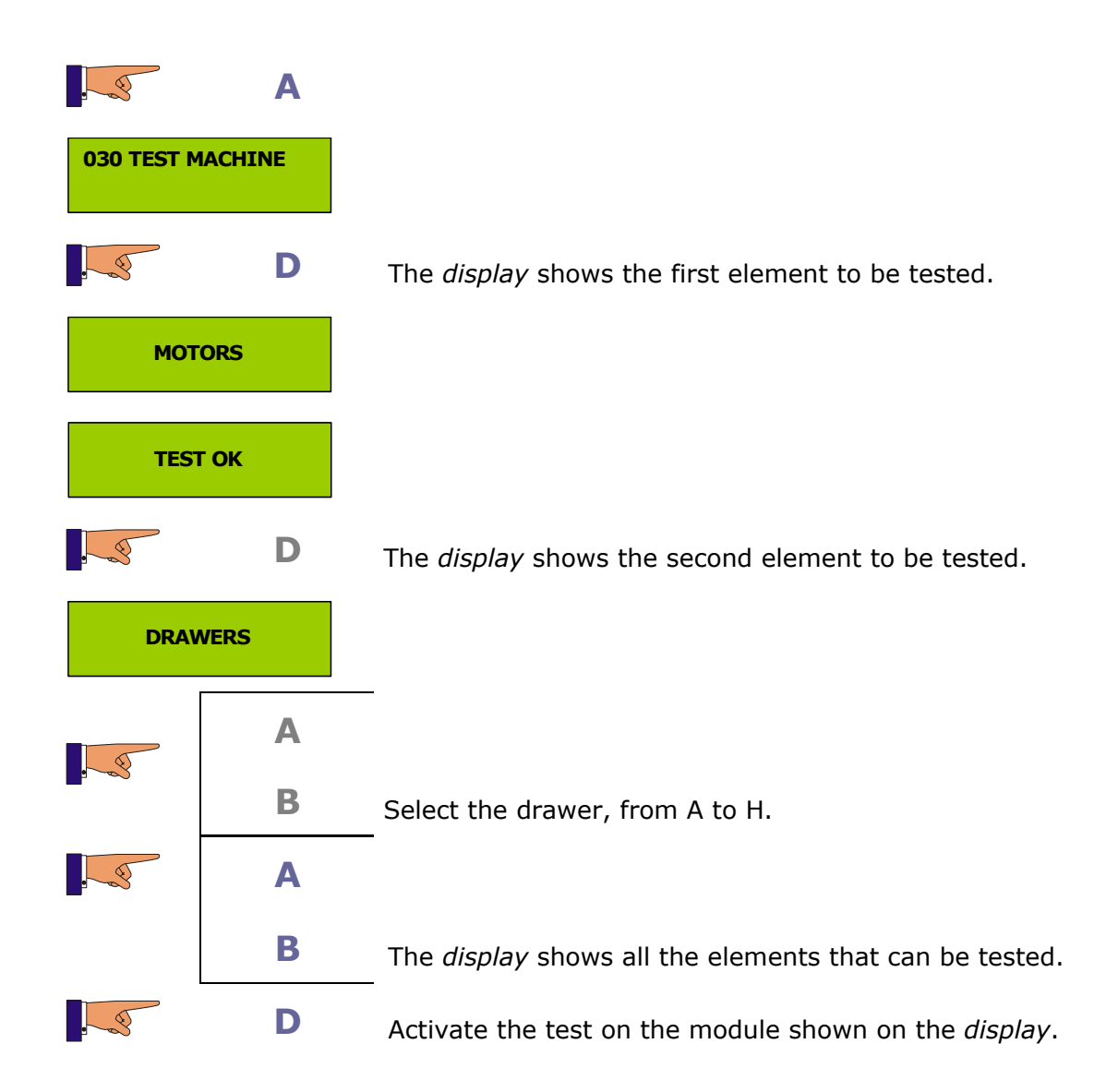

The process is always the same, and the elements to do the tests on are the following:

- Motors
- Drawers: from A to H.
- Gate: open and close gate
- Lift.
- Delivery hatch
- Temperature
- Idtect

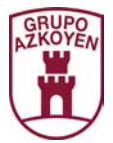

**081 SAVE THE MACHINE CONFIGURATION.** This allows you to save the machine configuration to an external device.

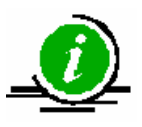

This function is only shown when the User Tool is connected (Herr-Man)

**082 RECUPERATE THE MACHINE CONFIGURATION.** This allows you to save a machine configuration to the machine from an external device.

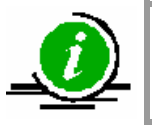

This function is only shown when the User Tool is connected (Herr-Man)

**090 SOFTWARE VERSION.** This shows the software version of each one of the different modules connected.

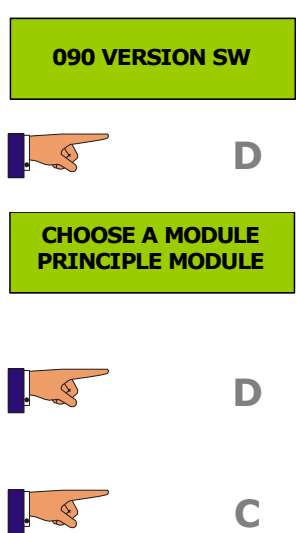

The *display* shows the deferent options that the modules have. For each one of the options the *display* shows the software version, the update and the programme code of the software.

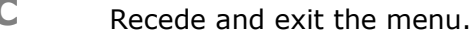

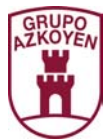

**099 RESET.** This function will delete the EEPROM memory and reload the factory defaults.

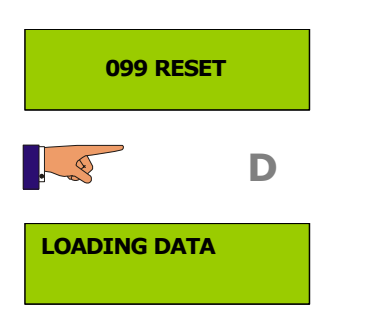

Now the data will be deleted.

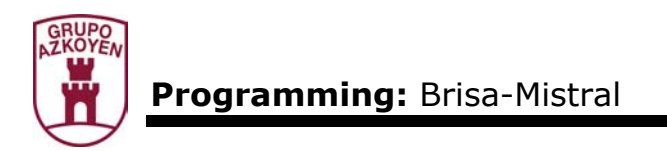

# Group 100: Accounting

**110 CASH SELECT.** This shows the takings from sales for each product selection.

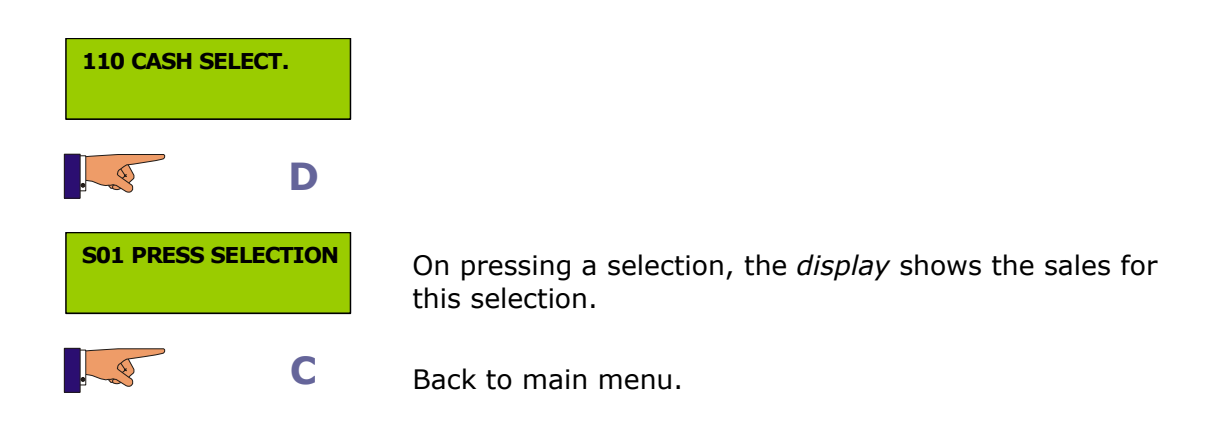

**111 SALES SEL.** This shows the number of sales for each product selection.

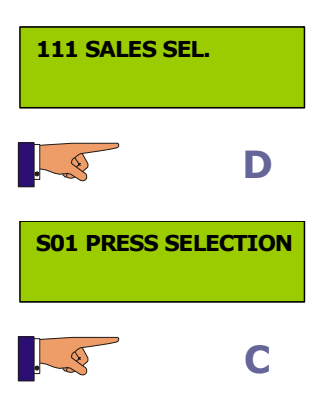

On pressing a selection, the *display* shows the number of sales.

Back to main menu.

**113 FREE SERVICE.** This shows the number of sales in free service mode for each product selection.

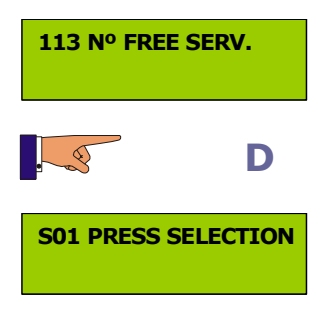

On pressing a selection, the *display* shows the number of sales in free service mode.

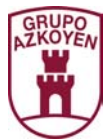

**120 TOTAL CASH.** This shows total takings from sales.

| 120 TOTAL 0 | CASH |                                                        |
|-------------|------|--------------------------------------------------------|
|             | D    | The <i>display</i> shows the takings of all the sales. |
|             | С    | Back to main menu.                                     |

**121 NUMBER OF SERVICES.** This shows the total number of sales of the machine.

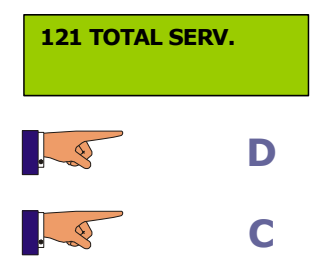

The *display* shows the number of sales of the machine.

Back to main menu.

**122 VALUE OF FREE SERVICE.** This shows the total value of all the sales of the machine in "free service" mode.

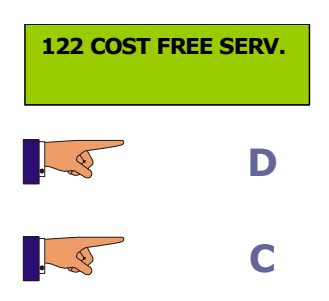

The display shows the total value of all the sales of the machine in "free service" mode.

Back to main menu.

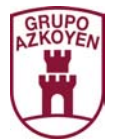

**125 COST OF PRE SELECTIONS.** This shows the increase or decrease in price for each of the pre selections.

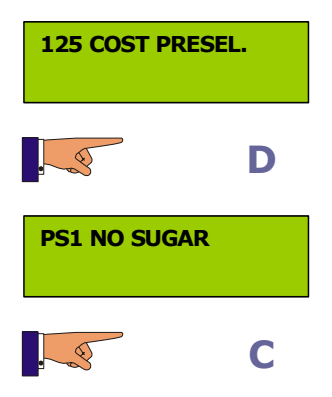

On pressing a pre selection, the display shows the value of that pre selection.

Back to main menu.

**126 SALES OF PRE SELECTIONS.** This shows the number of sales with each pre selection.

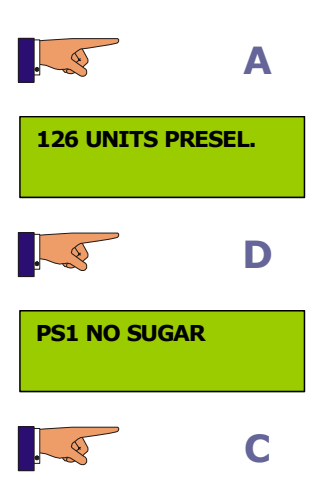

On pressing a pre selection, the display shows the number of sales for that pre selection.

Back to main menu.

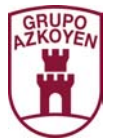

**141 CASH BOX.** This function is only operative when the coin changer has MDB protocol. It shows the amount of cash in the cash box. The maximum figure that can be shown is €999.999.

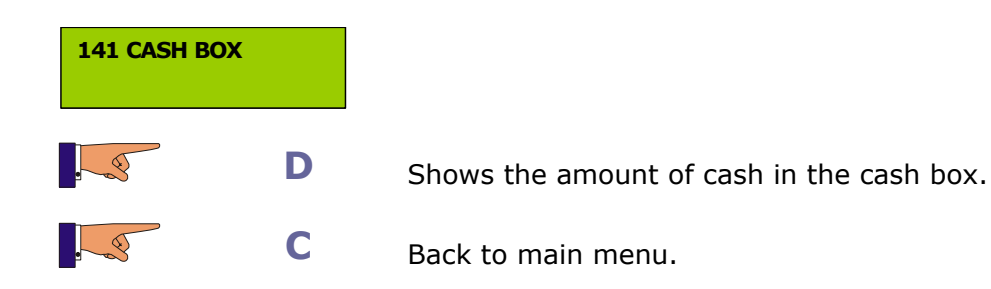

**142 CASH IN CHANGE TUBES.** This function is only operative when the coin changer has MDB protocol. It shows the amount of cash in the *change tubes*.

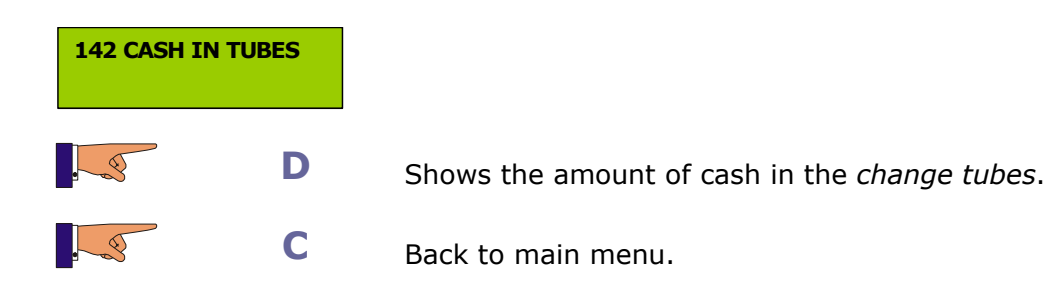

**143 COINS PER TUBE.** This function is only operative when the coin changer has MDB protocol. It shows the amount of cash in each *change tube*.

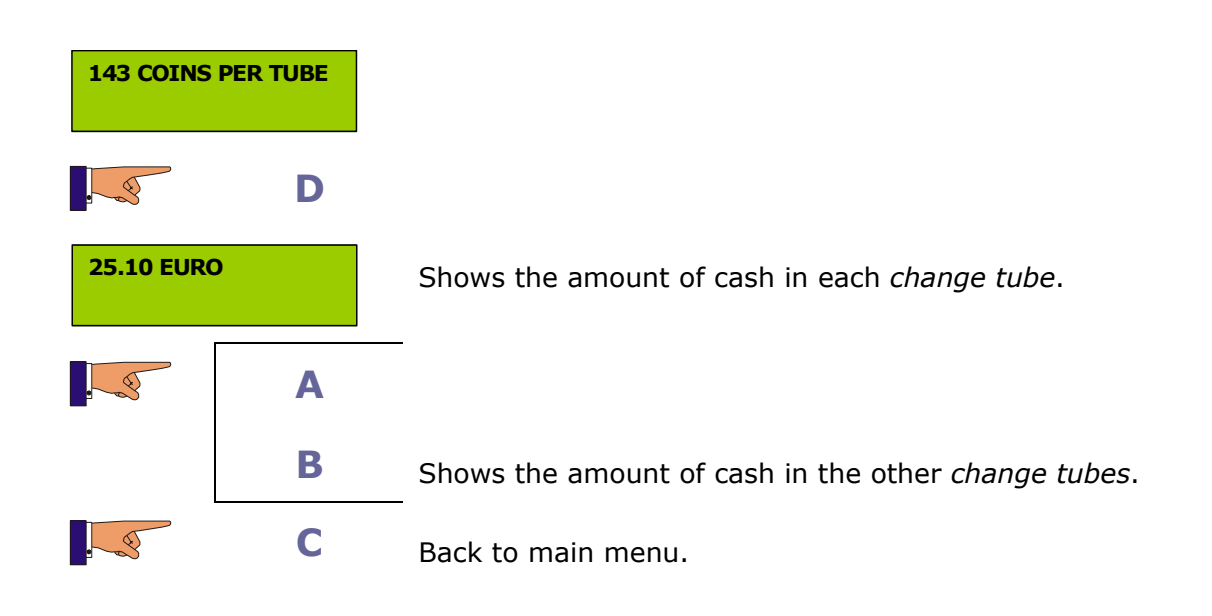

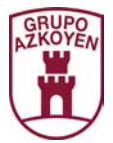

**145 CASH EXTRACTED MANUALLY.** This function is only operative when the coin changer has MDB protocol. It shows the amount of cash extracted manually from the change tubes by the operator.

| 145 CASH EX | TR. MAN |                                             |
|-------------|---------|---------------------------------------------|
|             | D       |                                             |
| 0000.00 EUR | 0       | Shows the amount of cash extracted manually |
|             | С       | Back to main menu.                          |

**146 VALUE OF CHANGE NOT GIVEN.** This function is only operative when the coin changer has MDB protocol. It shows the total amount of change that has not been returned to the customers for various reasons.

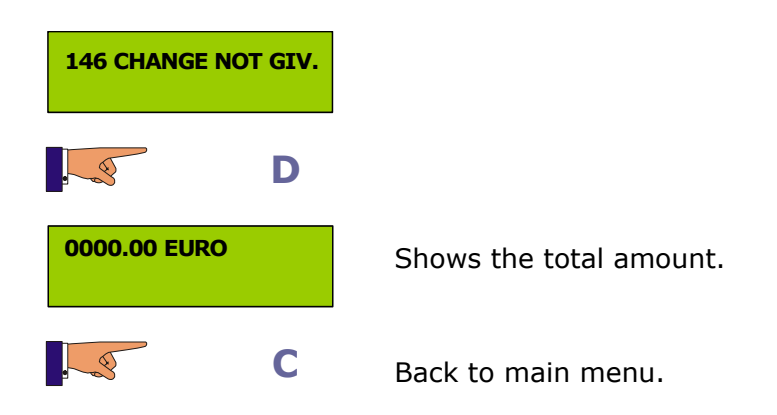

**147 SMARTCARD SALES.** This function is only operative when the coin changer has MDB protocol. It shows the total amount of the sales paid using a smartcard.

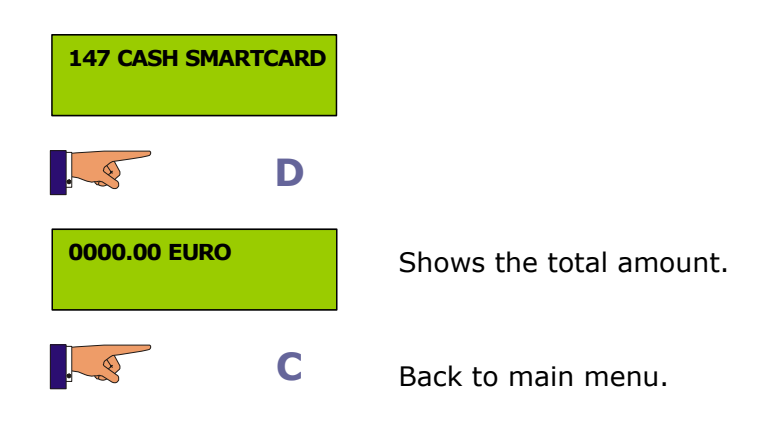

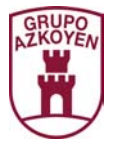

**148 CASH FROM RECHARGING SMARTCARDS.** This function is only operative when the coin changer has MDB protocol. It shows the total amount of cash taken when recharging smartcards.

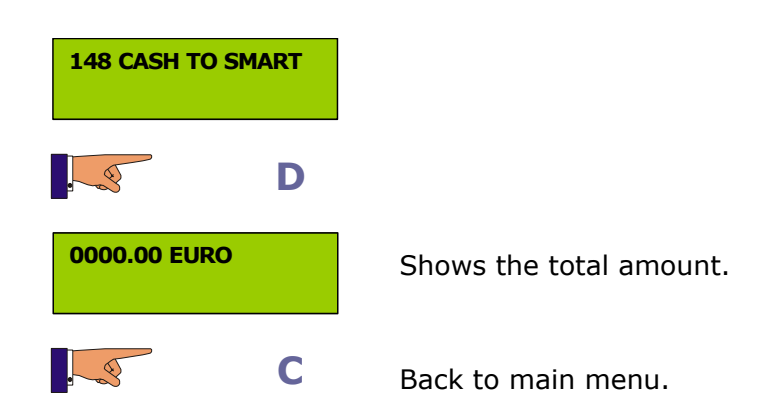

**149 CASH FROM NOTE READER.** This function is only operative when the coin changer has MDB protocol. It shows the total amount of cash from sales paid using notes.

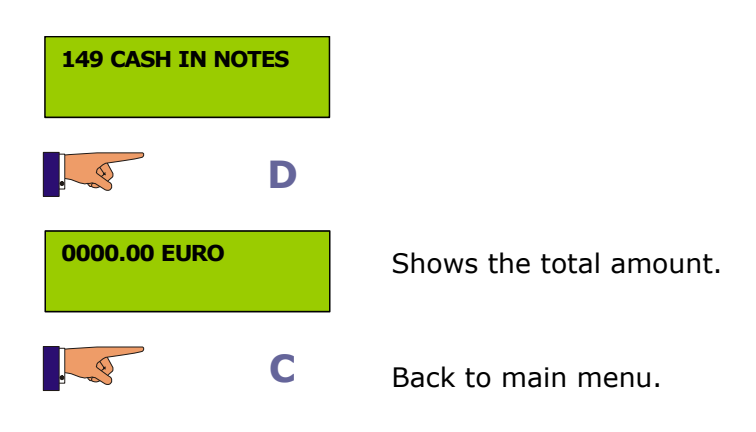

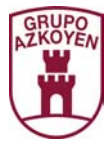

**162 TOTAL TOKENS TAKEN.** This function is only operative when the coin changer has MDB protocol. It shows the total value of all the tokens taken.

| 162 CASH 1 | IN TOKENS |                                        |
|------------|-----------|----------------------------------------|
|            | D         |                                        |
| 000000     |           | Shows total value of all the token 1.  |
|            | Α         |                                        |
|            | В         | Alternates between token 1 and token 2 |
|            | С         | Back to main menu.                     |

**171 DELETE ACCOUNTING.** This will delete the data in all the following functions:

| 110 | Cash Sel.               | 141 | Cash in cash box         |
|-----|-------------------------|-----|--------------------------|
| 111 | Sales Sel.              | 145 | Cash extracted manually  |
| 120 | Total cash              | 146 | Change not given         |
| 121 | Nº Services             | 147 | Sales from smartcard     |
| 122 | Value of free sale      | 148 | Cash taken for smartcard |
| 125 | Cash from preselections | 149 | Cash from note reader    |
| 126 | Sales of preselections  | 162 | Cash from tokens         |

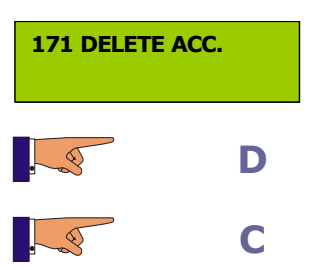

The accounting data is deleted.

Back to main menu.

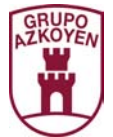

# 174 DELETE ACCOUNTING OF CHANGE TUBES. This will delete the data in the following

functions:

| 142   | Accounting of vale of coins in tubes |                   | 143       | Accounting of coins per tube |
|-------|--------------------------------------|-------------------|-----------|------------------------------|
| 174 D | EL. ACC. TUBES                       |                   |           |                              |
| . 3   | D                                    |                   |           |                              |
| OPER. | CORRECT                              |                   |           |                              |
|       | D                                    | Delete the accour | nting dat | a for the tubes.             |
|       | С                                    | Back to main me   | nu.       |                              |

**180 PERPETUAL ACCOUNTING OF CASH TAKEN.** This shows the total value of all sales made by the machine. This information cannot be deleted.

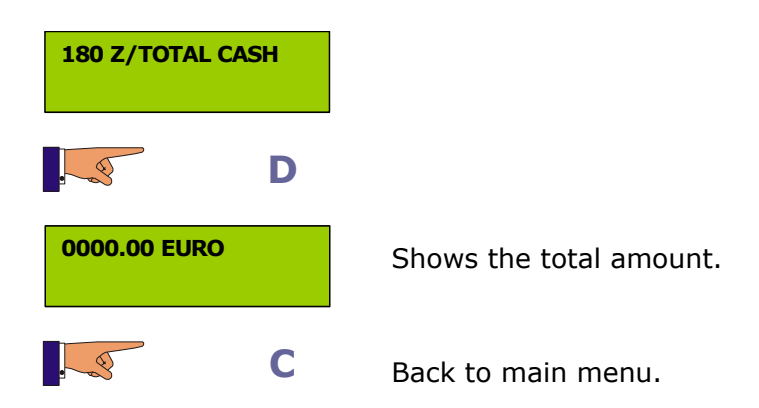

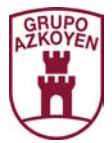

**183 PERPETUAL ACCOUNTING OF CASH BOX.** This shows the total amount of cash in the cash box. This information cannot be deleted.

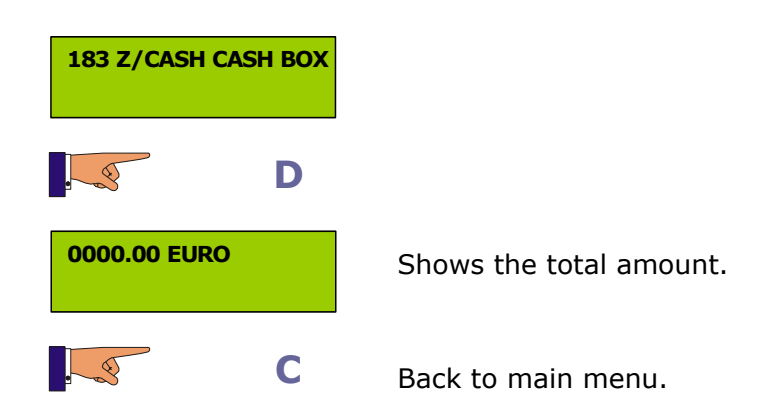

**185 PERPETUAL ACCOUNTING OF COINS EXTRACTED MANUALLY.** This shows the total amount of cash extracted manually from the change tubes by the operator. This information cannot be deleted

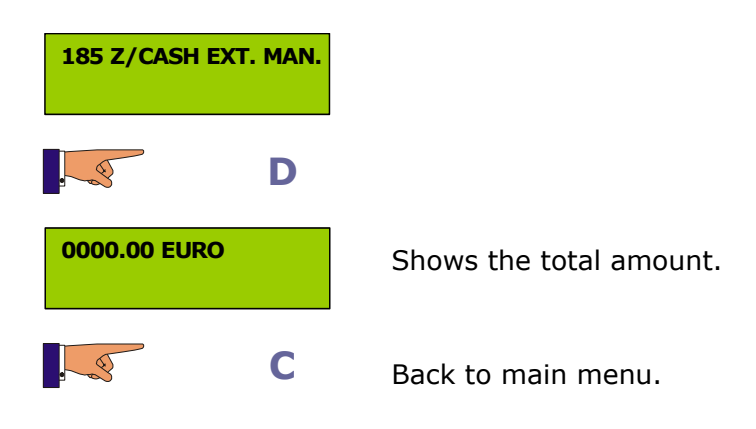

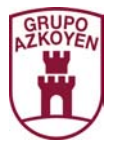

**186 PERPETUAL OF CHANGE NOT GIVEN.** This shows the total amount of change that has not been returned to the customers for various reasons. This information cannot be deleted.

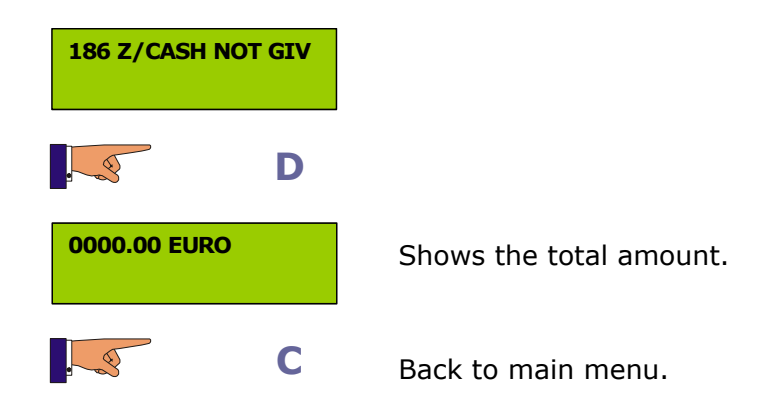

**187 PERPETUAL ACCOUNTING OF SMARTCARD SALES.** This shows the total amount of the sales paid using a smartcard. This information cannot be deleted.

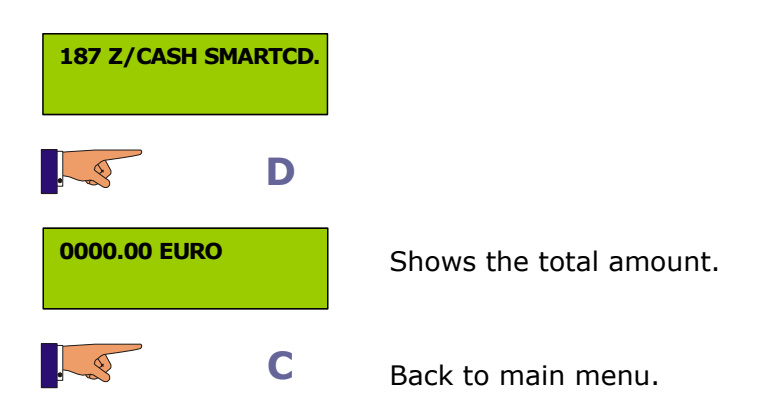

20

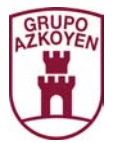

**188 PERPETUAL ACCOUNTING OF CASH FROM RECHARGING SMARTCARDS.** This shows the total amount of cash taken when recharging smartcards. This information cannot be deleted.

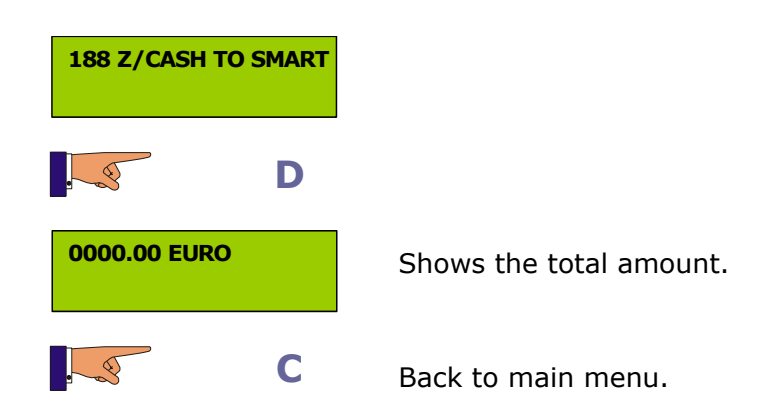

**189 PERPETUAL ACCOUNTING OF NOTES TAKEN FROM NOTE READER.** This shows the total amount of cash from sales paid using notes. This information cannot be deleted.

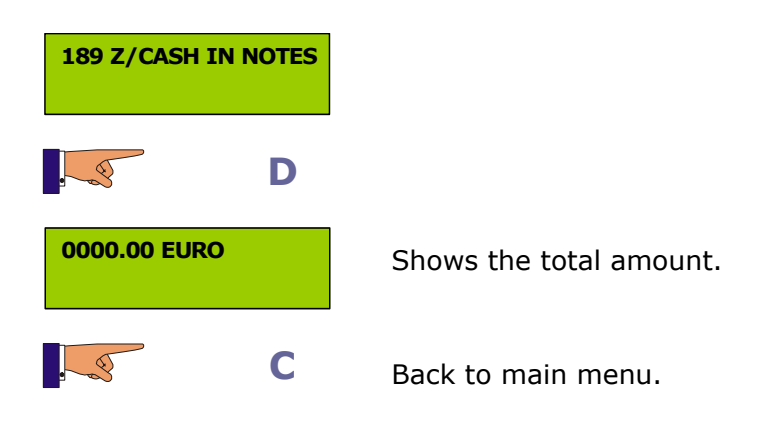

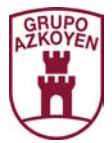

**190 PERPETUAL ACCOUNTING OF CASH FROM TOKENS.** This shows the total value of all the tokens taken. This information cannot be deleted.

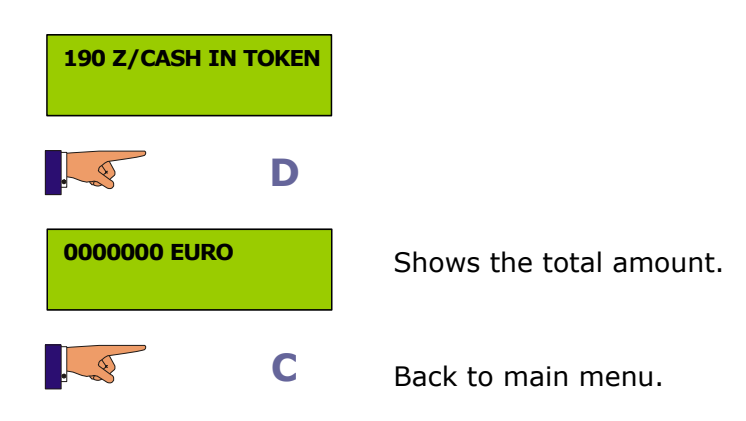

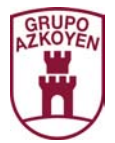

# Group 200: Programming the prices and sales mode

# Group 200: Programming prices and sales mode

**201 PROGRAMMING PRICES.** This programmes the sales prices of the different product selections.

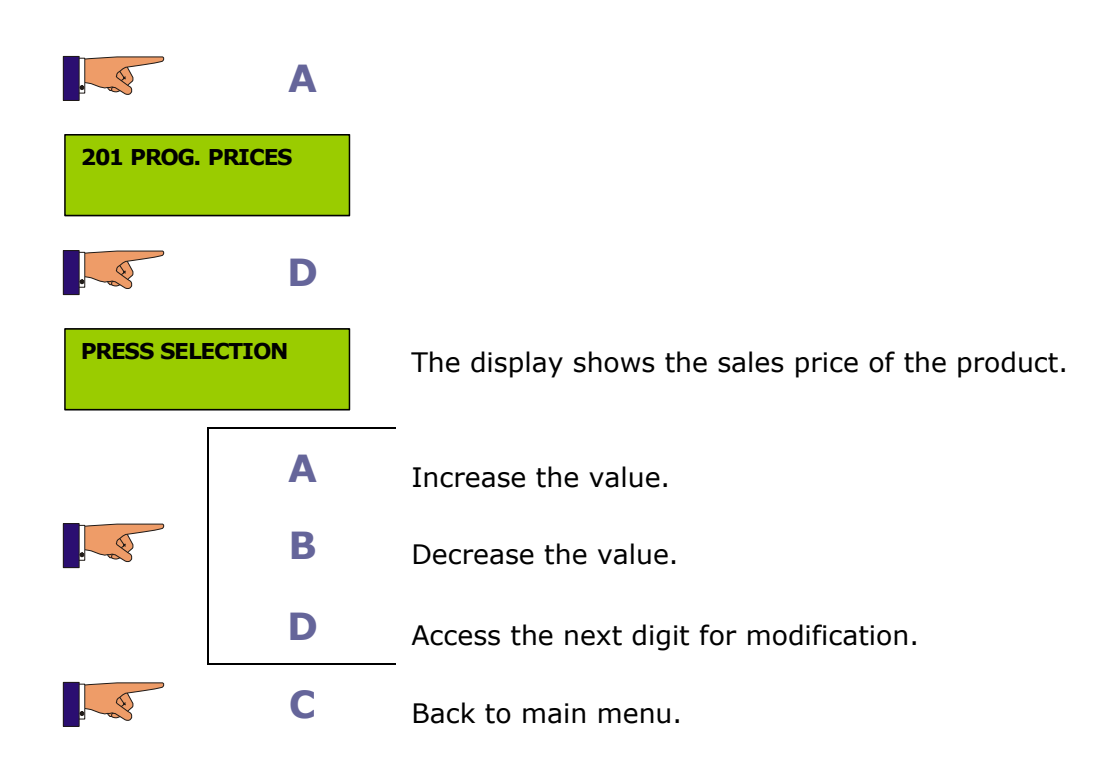

**202 PROGRAMMING A PRICE FOR VARIOUS SELECTIONS.** This allows you to copy the same price to various product selections.

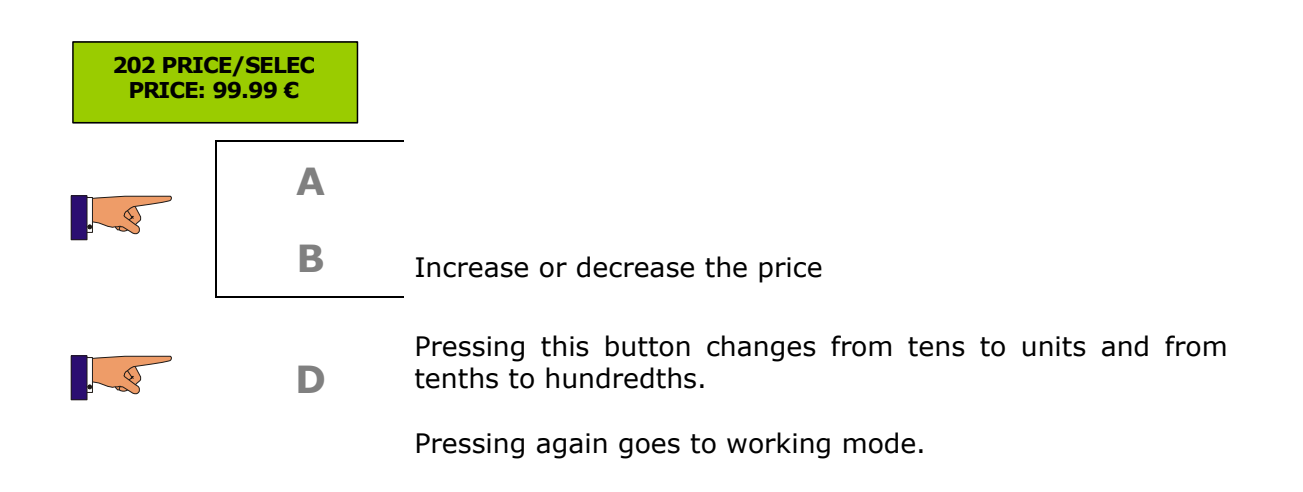

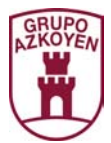

| 203 PRICE ALTER<br>PRESS SELECTION |        |                                          |
|------------------------------------|--------|------------------------------------------|
| S41: 9                             | 9.99€  |                                          |
|                                    | Α      | _                                        |
|                                    | В      | Increase or decrease the price.          |
|                                    | D      | Save changes.                            |
| PRESS SE                           |        |                                          |
| S46: 9                             | 9.99€  |                                          |
|                                    | Α      | _                                        |
|                                    | В      | Increase or decrease the price.          |
|                                    | D      | Save changes.                            |
|                                    | Repeat | the operation as many times as necessary |
|                                    | D      | The machine goes to working mode.        |

**203 PRICES IN HAPPY HOUR.** This allows you to programme other sales prices for the happy hour. The happy hour will work if programmed in the function 530 <<happy hour>>.

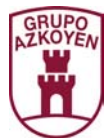

**204 UNIQUE PRICE.** This programmes the same sales price for all the product selections.

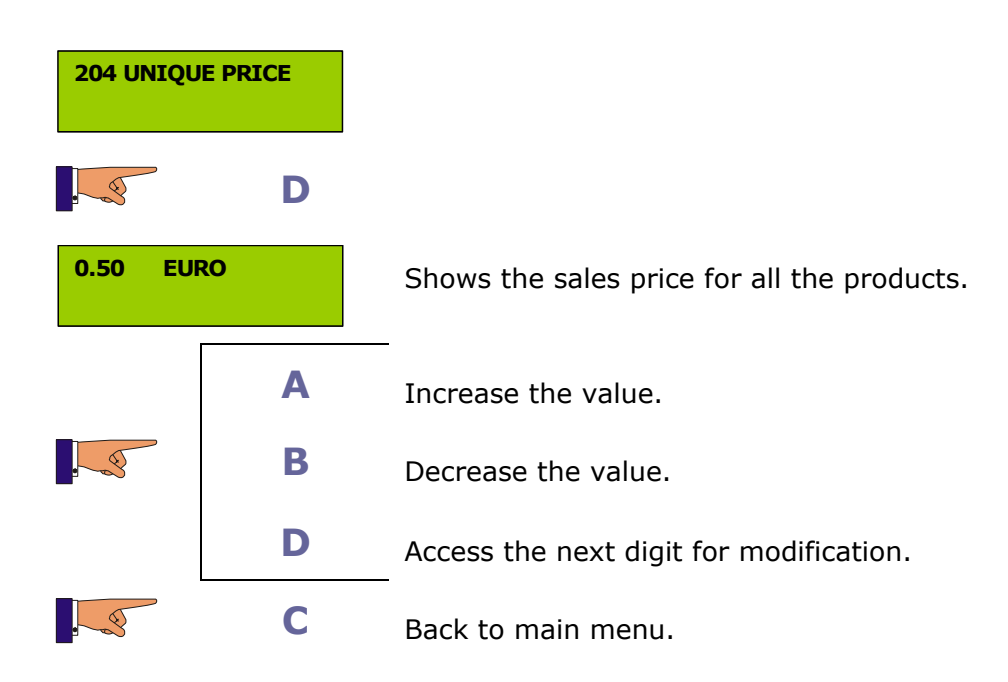

**209 PRICE PRE SELECTION.** This programmes a discount an extra for each one of the pre selections on the hot drink machine in the battery.

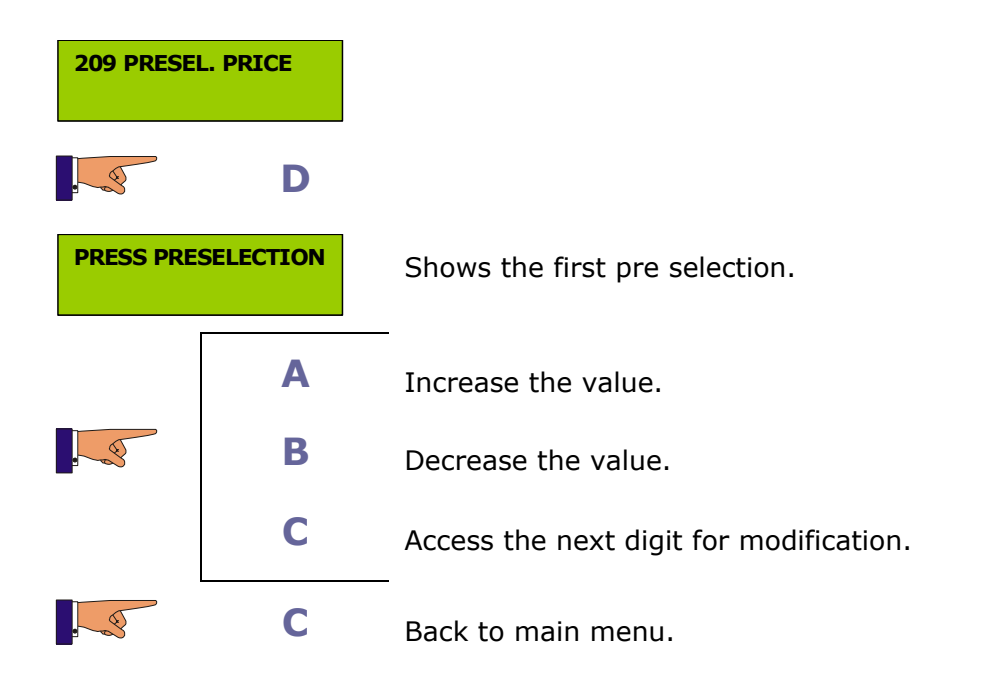

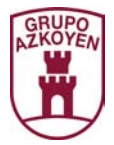

210 PROGRAMMING TURNS PER CHANNEL. This allows you to programme a half turn 180° or full turn 360° of the spiral.

| 210 TURNS       |         |                                             |
|-----------------|---------|---------------------------------------------|
| PRESS SELECTION |         |                                             |
| SELECTI         | ON: AC1 |                                             |
| 6               | Α       |                                             |
|                 | В       | The <i>display</i> shows 1 or 2.            |
|                 | D       | Save the changes.                           |
| PULSE SE        | LECCION |                                             |
| SELECTI         | ON: AC7 |                                             |
|                 | Α       |                                             |
|                 | В       | The <i>display</i> shows 1 or 2.            |
|                 | D       | Save the changes.                           |
|                 | Repe    | at the operation as many times as necessary |
|                 | D       | The machine goes to working mode            |

The machine goes to working mode.

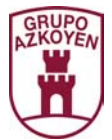

**220 FREE SERVICE.** Programme the machine to elaborate the services for free. It is not necessary to pay for the product.

| 220 FREE SERVICE |        |                                |
|------------------|--------|--------------------------------|
|                  | D      |                                |
| FREE SERV        | ICE NO | Shows the present programming. |
|                  | Α      | Programme free service YES.    |
|                  | В      | Programme free service NO.     |
|                  | С      | Back to main menu.             |

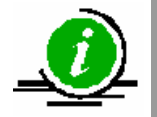

When programmed for free service, all the products in the machine are free

**221 SALES MODE.** Programme the possible sales modes, multi vend or forced sale.

| 221 SALES | MODE |                                                                |
|-----------|------|----------------------------------------------------------------|
|           | D    | Access the submenu that contains the programmable data:        |
|           |      | Time for remaining credit<br>Time to maintain credit available |
|           | D    | Change the digits.                                             |
|           | Α    | Increase the value.                                            |
|           | В    | Decrease the value.                                            |
|           | С    | Back to main menu.                                             |

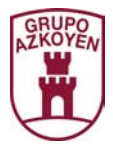

# Group 300: Programming de selections

**300** Not operative.

**315 PROGRAMMING SERVICES.** Programme the quantities of product and water for each service in the coffee machine in the battery.

| 315 PROG. | SERVICES |                                                                                            |
|-----------|----------|--------------------------------------------------------------------------------------------|
|           | D        | Shows the options:                                                                         |
|           |          | Modify step by step<br>Add a step<br>_ Delete a step                                       |
|           | Α        |                                                                                            |
|           | В        | Select one of the options.                                                                 |
| . 3       | D        | Execute the selected option.                                                               |
|           | Α        |                                                                                            |
|           | В        | Shows the products that the selected option is comprised _ of.                             |
|           | D        | Allows the modification of the next digit or shows the first pre selection on the display. |
|           | С        | Back to main menu.                                                                         |

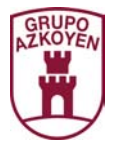

**317 PROGRAMMING PRE SELECTIONS.** Modify the values of some pre selections in the coffee machine in the battery.

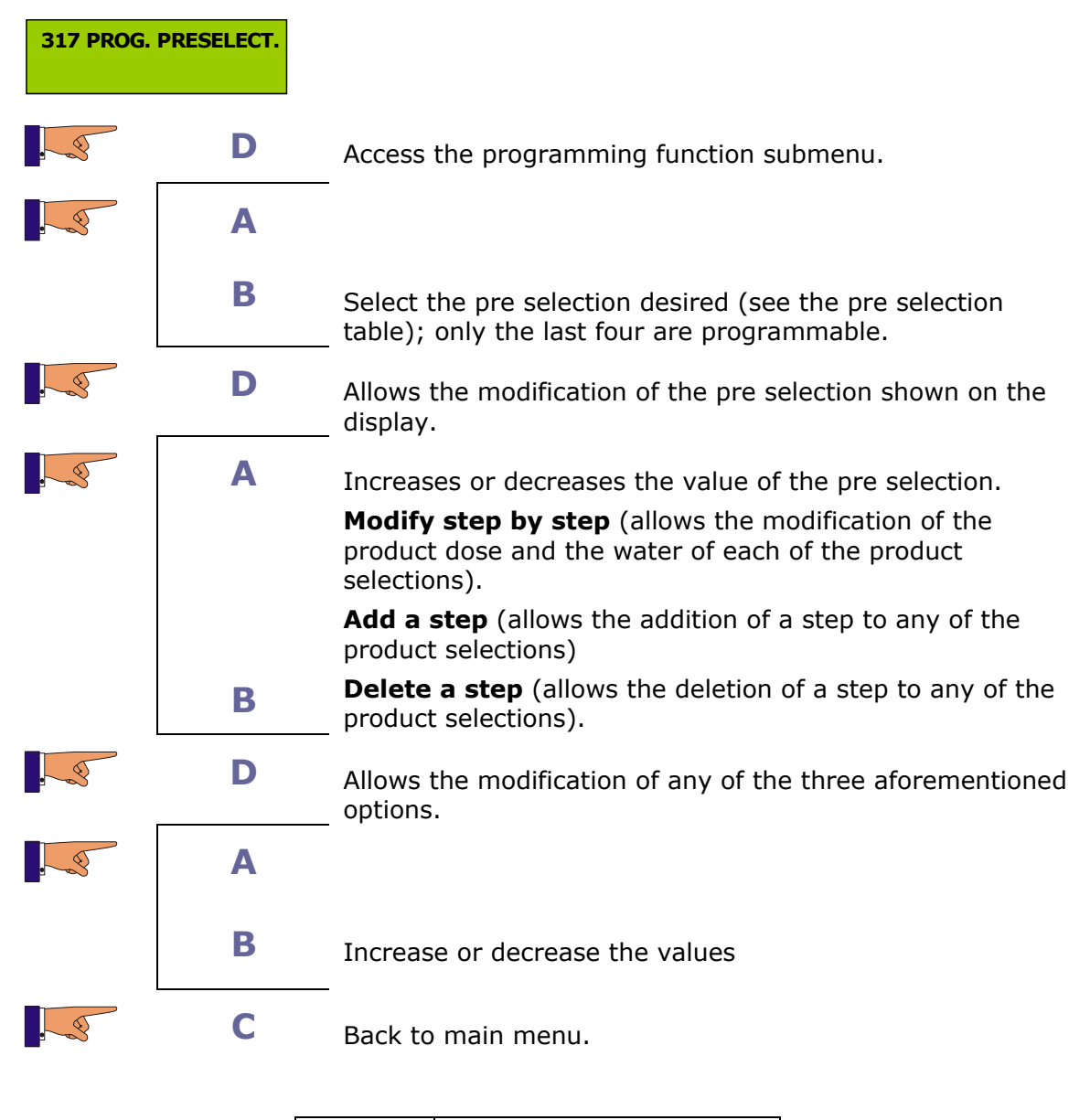

| PS.6 | More sugar |
|------|------------|
| PS.7 | Less sugar |
| PS.8 | Less water |
| PS.9 | Soluble    |

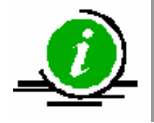

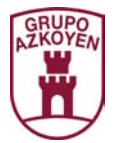

**320 PREHEATING.** When there is a determined time between the elaboration of services, the machine preheats the beaters that are used in the elaboration of the service. The interval of time is programmed in the function 493 <<MINUTES PREHEATING>>. Operative if there is hot drink machine.

| 320 PREHEAT |   |                                                                                                    |
|-------------|---|----------------------------------------------------------------------------------------------------|
|             | D | Shows on the <i>display</i> the time interval for preheating.                                      |
|             | Α |                                                                                                    |
|             | В | Increases or decreases the time.                                                                   |
|             | D | Allows the modification of the next digit or shows the first pre selection on the <i>display</i> . |
|             | Α | Preheat YES.                                                                                       |
|             | В | Preheat NO.                                                                                        |
|             | С | Back to main menu.                                                                                 |

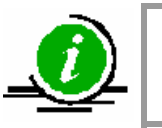

This function is shown when there is hot drink machine in the battery

**330** Not operative.

### **331** Not operative.

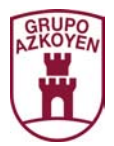

# Group 400: Programming the service mode of the machine

**401 COUNTRY CODE/MACHINE.** Re programme the machine with the factory defaults. The following functions will become visible:

| 030 | Test machine          | 201 | Programming prices       |
|-----|-----------------------|-----|--------------------------|
| 110 | Cash selection        | 220 | Free service             |
| 120 | Total cash            | 315 | Programming service      |
| 121 | Total number services | 401 | Country code and machine |
| 141 | Total cashbox         | 420 | Publicity                |
| 142 | Cash in tubes         | 490 | Hopper name              |
| 143 | Coins in each tube    | 491 | Service name             |
| 171 | Delete accounting     | 510 | Date / time              |

| 401 COUNTRY/MACH |             |                                                     |
|------------------|-------------|-----------------------------------------------------|
|                  | D           | The display shows present model.                    |
|                  | <b>A, B</b> | Shows the other models on the <i>display</i> .      |
|                  | D           | Confirms the model selected and resets the machine. |
|                  | С           | Back to main menu.                                  |

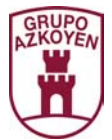

**412 COINS ADMITTED.** This function is only operative when the coin changer has MDB protocol. Programme the coins that are admitted by the coin changer.

| 412 COINS | ADMITTED |                                               |
|-----------|----------|-----------------------------------------------|
|           | D        |                                               |
| COIN 1 00 | 05 YES   | The display shows the present programming     |
|           | Α        |                                               |
|           | В        | Shows the other coins on the <i>display</i> . |
|           | D        | Activate the modification YES / NO.           |
| . 3       | Α        | Yes                                           |
|           | В        | NO                                            |
|           | С        | Back to main menu.                            |

- **416** Not operative.
- **418** Not operative.
- **419** Not operative.

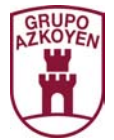

**419 FUNCTION FOR OUT OF CHANGE CALCULATION.** Programme the minimum number of coins that each change tube should have so the machine shows the message "out of change".

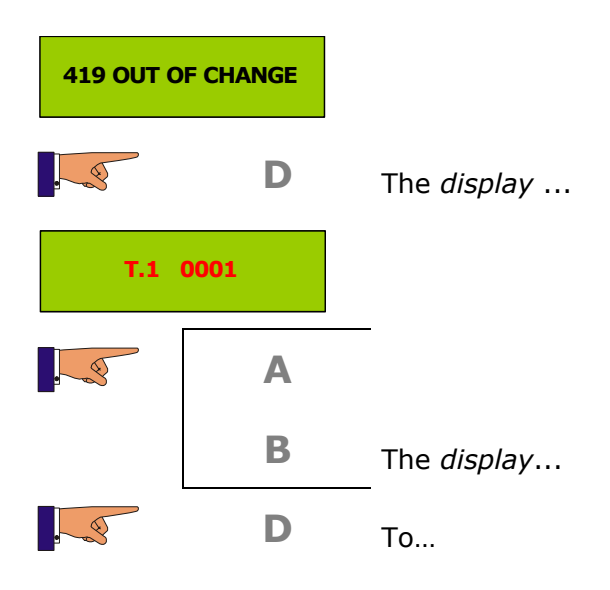

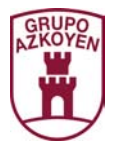

**420 PUBLICITY MESSAGE.** Programme a message that will be shown on the display of the machine. It has a maximum of 128 characters. This message will alternate with the temperature time and "Azkoyen" messages.

| 420 PUBLI | CITY   |                                                    |
|-----------|--------|----------------------------------------------------|
|           | D      |                                                    |
| xy**      | ++     | Shows the present message.                         |
|           | Α      | Shows the characters ascending.                    |
|           | В      | Shows the characters descending.                   |
|           | С      | Delete the last character programmed               |
|           | D      | Stores the character shown on the <i>display</i> . |
|           | D      | Store the message.                                 |
|           | or     |                                                    |
|           | REFUND |                                                    |

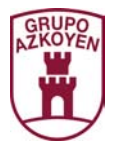

**421 THANK YOU MESSAGE.** Programme a message that will be shown on the display of the machine. It has a maximum of 128 characters. This message will alternate with the temperature time and "Azkoyen" messages.

| 421 MESSA | <b>\GE</b> |                                                    |
|-----------|------------|----------------------------------------------------|
|           | D          |                                                    |
| xy**·     | ++         | Shows the present message.                         |
|           | Α          | Shows the characters ascending.                    |
|           | В          | Shows the characters descending.                   |
|           | С          | Delete the last character programmed               |
|           | D          | Stores the character shown on the <i>display</i> . |
|           | D          | Store the message.                                 |
|           | or         |                                                    |
|           | REFUND     |                                                    |

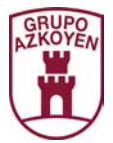

**424 ERROR MESSAGE.** Programme a message that will be shown on the display of the machine. It has a maximum of 16 characters. This message will be shown when the machine is "out of order".

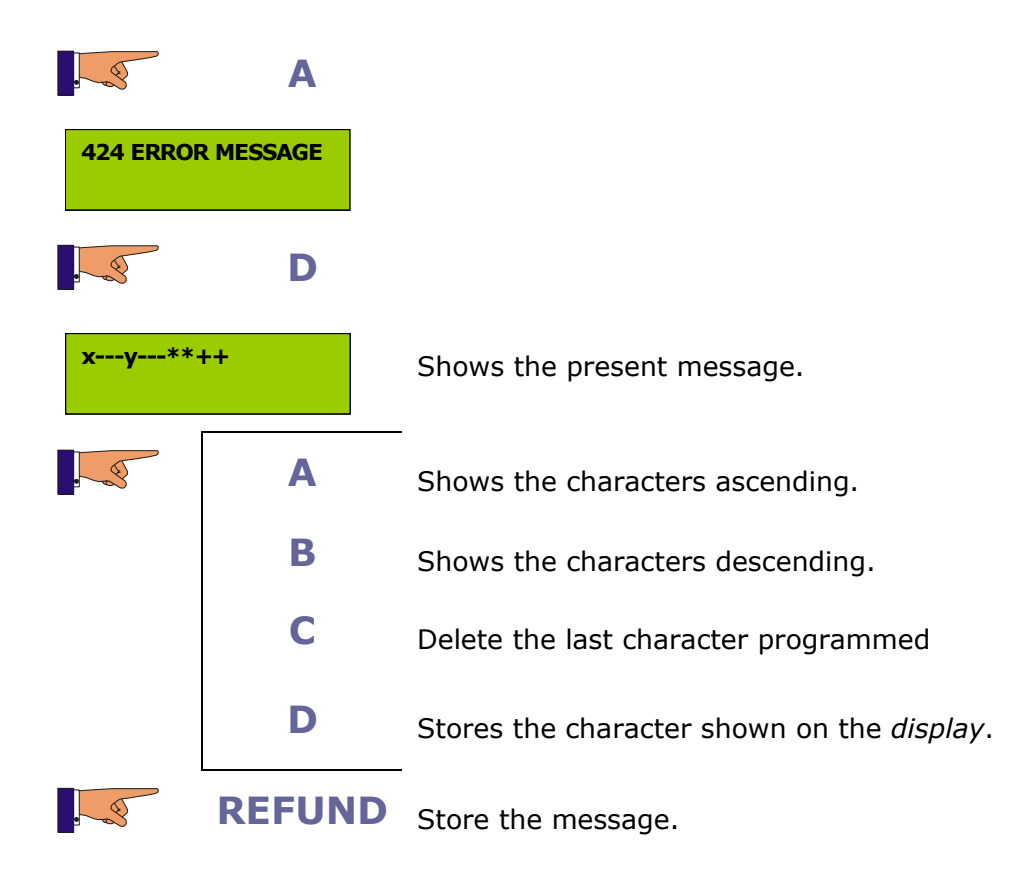

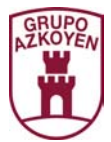

**430 LANGUAGE.** Programme the language that will be used for the messages on the display. You may select between Spanish, French, English, Portuguese and Italian.

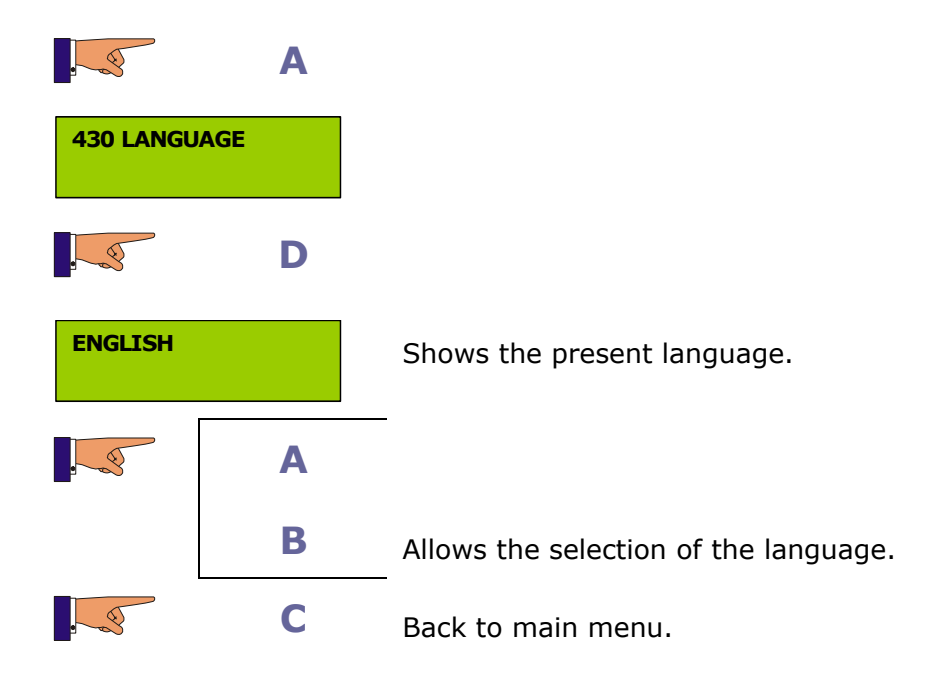

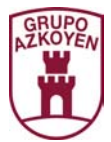

**431 CURRENCY NAME.** Programme the name of the currency that will be shown the display of the machine. This name can have up to 3 characters.

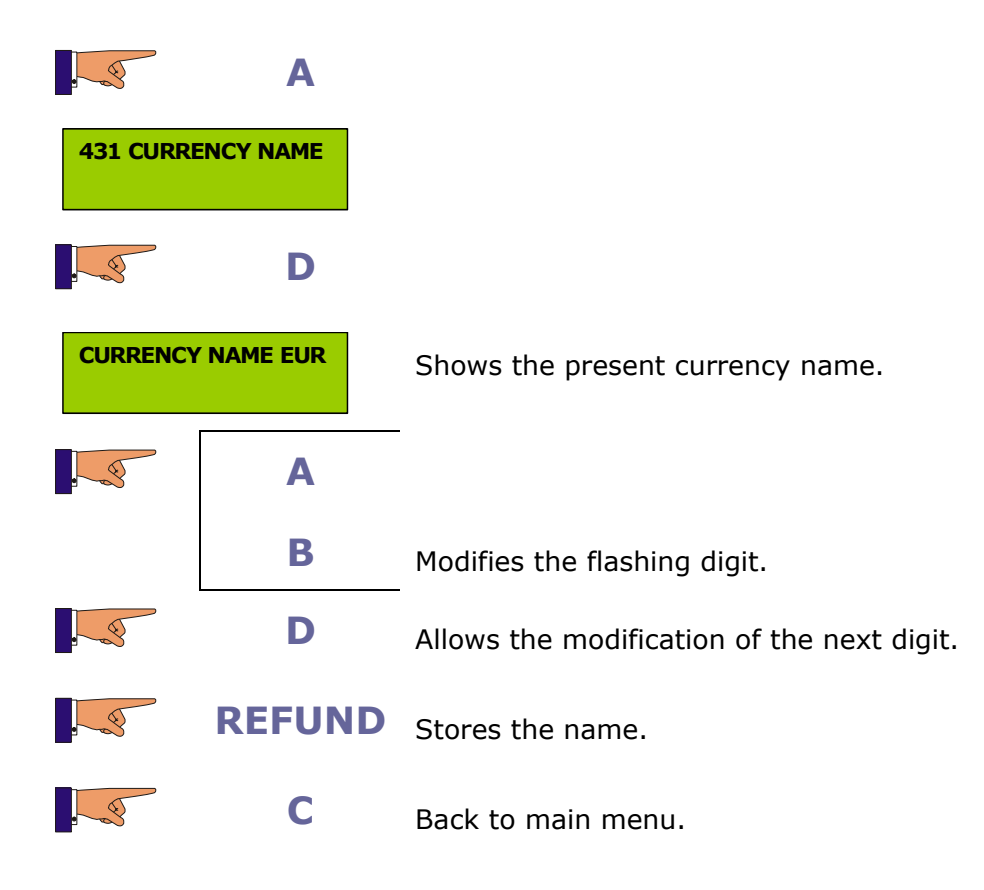

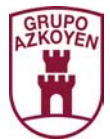

**432 DECIMALS.** This function is only operative when the coin changer has MDB protocol. Programme the position of the decimal point used in the prices on the display.

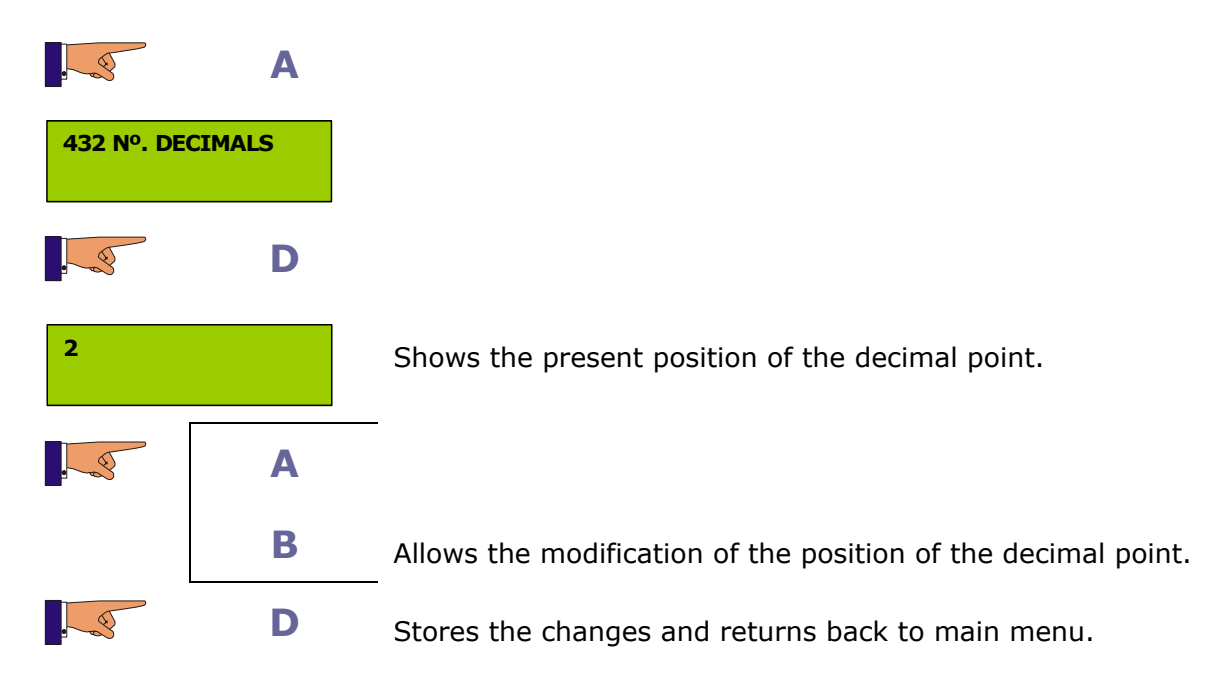

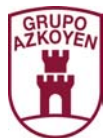

# **452 BUZZER YES/NO.** Programme if the buzzer sounds or not.

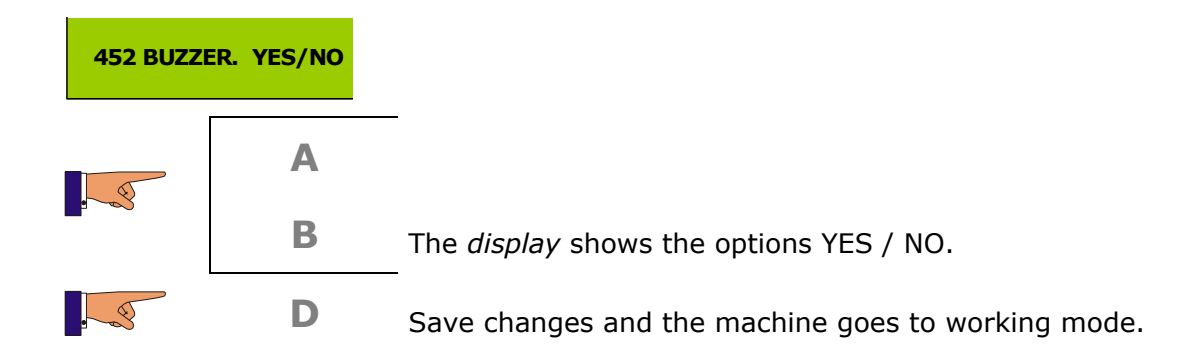

**454 CARD READER.** Programme if the card reader is operative or not.

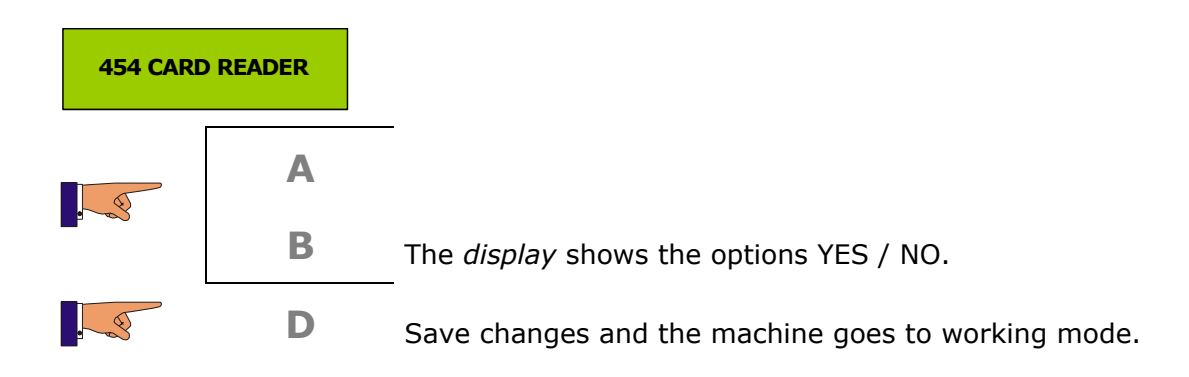

**455 NOTE READER.** Programme if the note reader is operative or not.

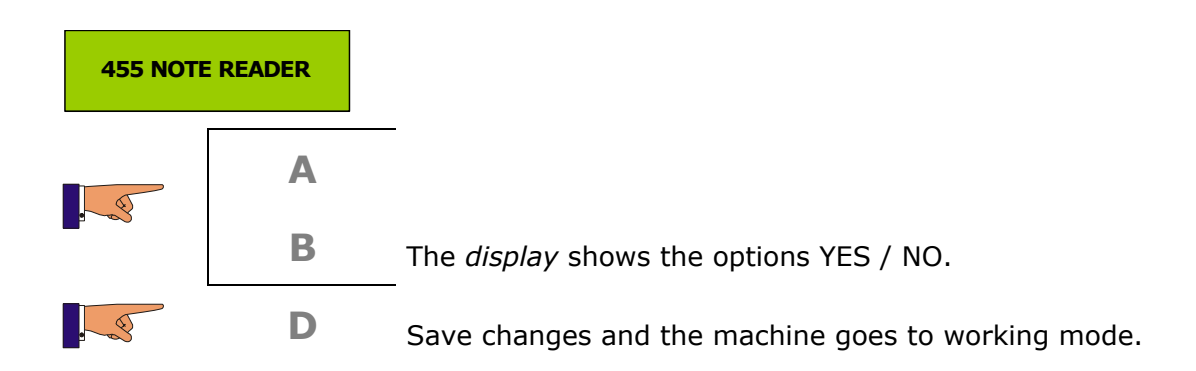

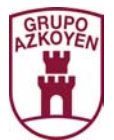

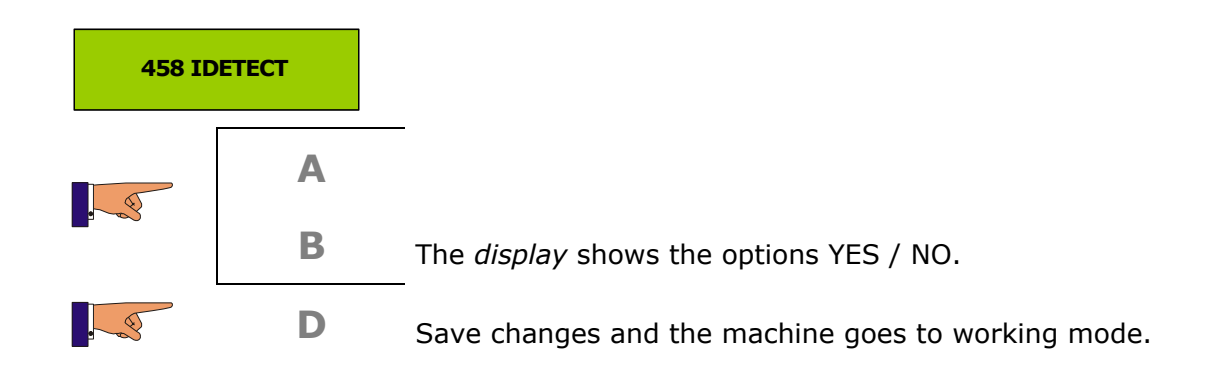

**459 MASTER/SLAVE MDB.** This function is only operative when the coin changer has MDB protocol.

Programme the option: machine MASTER or machine SLAVE. If MASTER is programmed, it is necessary to programme if a SLAVE is connected or not.

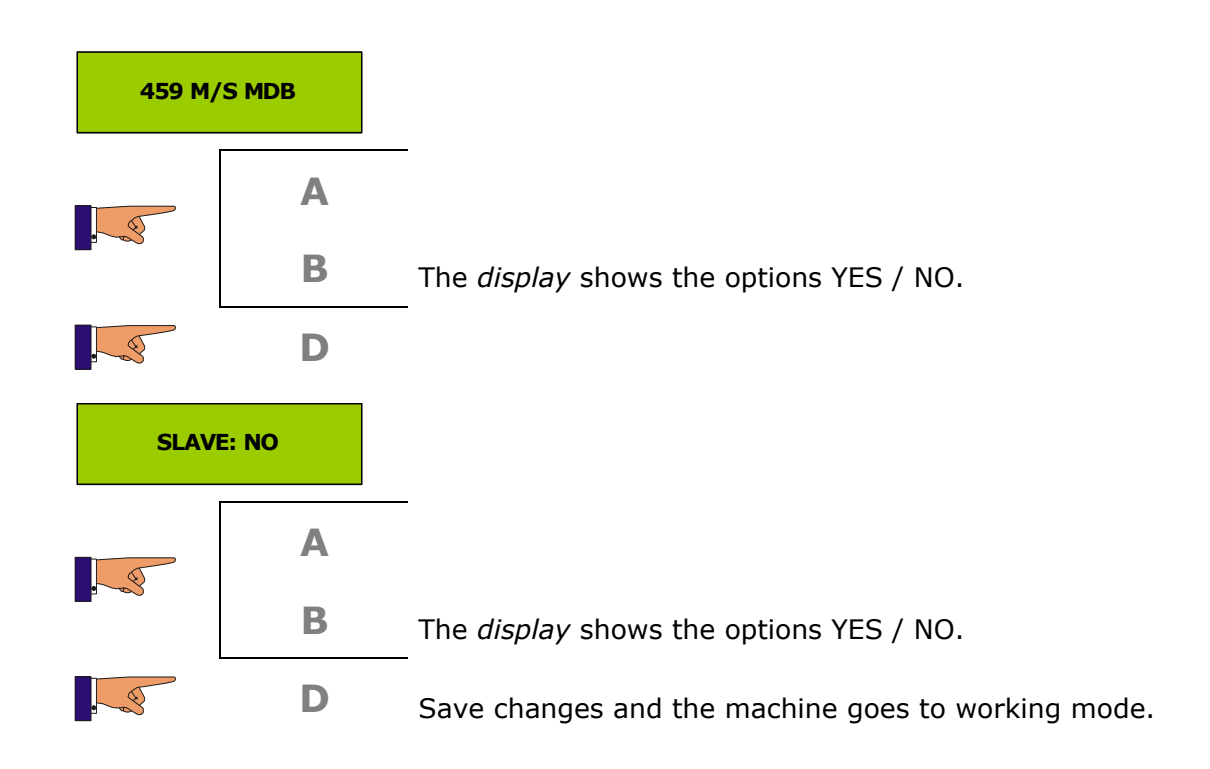

41

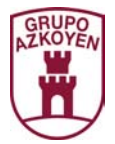

**461 PROGRAMME TEMPERATURE.** When a hot drink machine is present in the battery, programme the temperature of the water in the boiler. The range of temperatures is from 40° C to a maximum of 95° C in steps of one degree.

| 461 TEMPE | RATURE  |                                    |
|-----------|---------|------------------------------------|
|           | D       |                                    |
| TEMPERAT  | JRE 93C |                                    |
|           | Α       | _                                  |
|           | В       | Modify the programmed temperature. |
|           | D       | Access the next digit.             |
|           | С       | Back to main menu.                 |

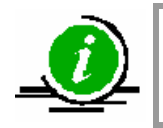

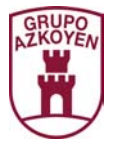

**463 AUTO CLEAN.** When a hot drink machine is present in the battery, programme the auto cleaning of the product beaters after a determined interval of time. This time is programmable between 0 and 99 minutes.

| 463 AUTO ( | CLEAN   |                                                 |
|------------|---------|-------------------------------------------------|
|            | D       |                                                 |
| INTERVAL   | 15 MIN. |                                                 |
|            | Α       | _                                               |
|            | В       | Modify the time programmed.                     |
|            | D       | Store the changes and return back to main menu. |
|            | С       | Back to main menu.                              |

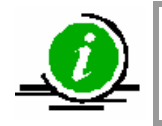

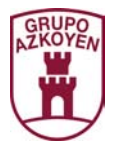

**464 AUTONOMY DEPOSIT.** When a hot drink machine is present in the battery and if the machine is fitted with an autonomous water deposit, programme "autonomy dep. YES". If the machine runs out of water when using a deposit, the machine will go out of order to protect the water pump motor.

| 465 AUTON | IOMY DEP. |                                                 |
|-----------|-----------|-------------------------------------------------|
|           | D         |                                                 |
| AUTONOM   | ( DEP. NO |                                                 |
|           | Α         | –<br>Autonomous deposit YES                     |
|           | В         | Autonomous deposit NO                           |
|           | D         | Store the changes and return back to main menu. |
|           | С         | Back to main menu.                              |
|           |           |                                                 |

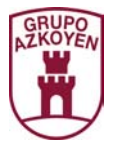

**466 SPOONS.** When a hot drink machine is present in the battery, programme whether a spoon is included with the service or not.

| 466 SPO0 | DNS         |                                                            |
|----------|-------------|------------------------------------------------------------|
|          | D           |                                                            |
| CAFÉ SOL | O SERVICE 1 |                                                            |
| . 3      | Α           | -                                                          |
|          | В           | Shows the other product selections on the <i>display</i> . |
| . 3      | D           | Modify the programming.                                    |
|          | Α           | -                                                          |
|          | В           | Modify the option programmed.                              |
|          | D           | Store the changes and return back to main menu.            |
|          | С           | Back to main menu.                                         |
| ~ Г      |             |                                                            |
|          |             |                                                            |

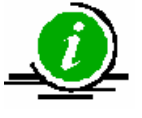

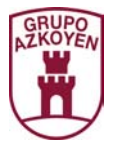

**467 NO CUP.** When a hot drink machine is present in the battery, programme whether a cup is included in the service or not.

| 467 CUPS   |           |                                                                  |
|------------|-----------|------------------------------------------------------------------|
|            | D         |                                                                  |
| SERVICE 1: | CAFÉ SOLO |                                                                  |
|            | Α         | -                                                                |
|            | В         | Shows the rest of the product selections on the <i>display</i> . |
|            | D         | Stores the changes.                                              |
|            | С         | Back to main menu.                                               |

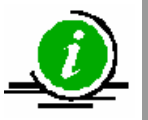

This function is shown when there is hot drink machine in the battery

**468 TEMPERATURE IN THE INTERIOR.** This allows you to programme the temperature of the interior in the Modules B or H.

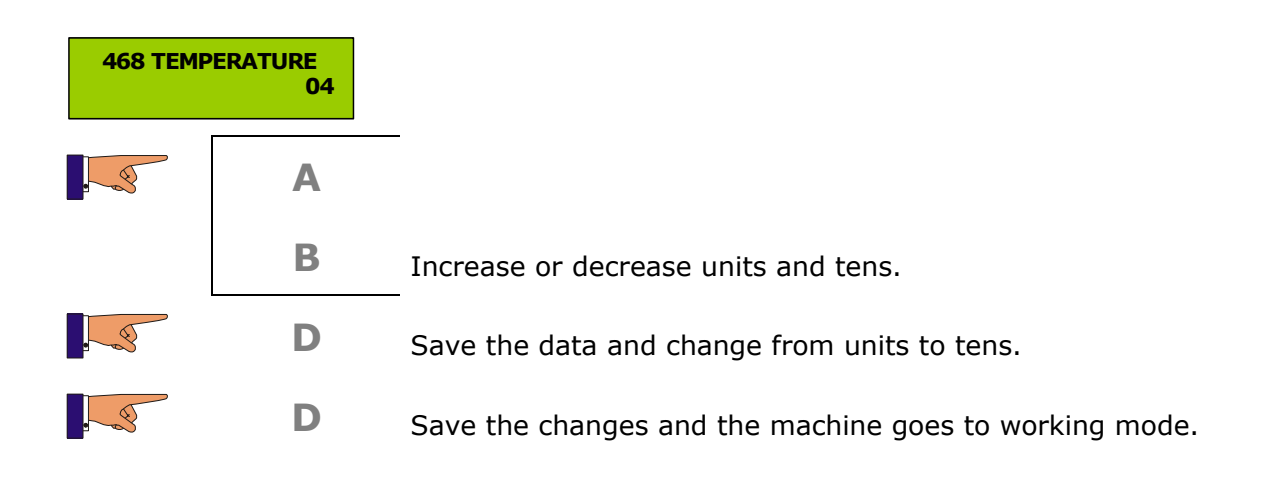

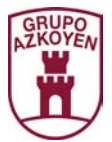

# 470 MACHINE ID NUMBER.

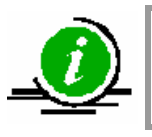

This function is shown when the machine has a communications kit

### 471 MACHINE ID NUMBER.

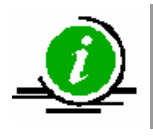

This function is shown when the machine has a communications kit

### 472 OPERATOR CODE.

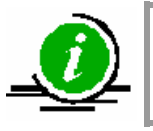

This function is shown when the machine has a communications kit

# 473 COM. BOARD OPERATOR CODE.

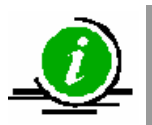

This function is shown when the machine has a communications kit

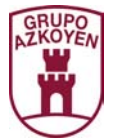

483 CONFIGURATION OF THE MODEM: PROGRAMMING OF THE MESSAGE CONTROL CENTRE.

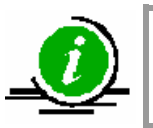

This function is shown when the machine has a communications kit

# 486 SMS TELEPHONE NUMBER.

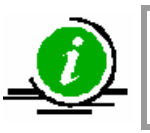

This function is shown when the machine has a communications kit

# 487 MACHINE NAME.

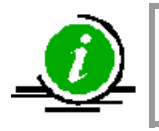

This function is shown when the machine has a communications kit

### 488 INCIDENT POLLING TIME.

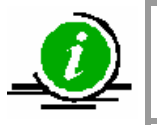

This function is shown when the machine has a communications kit

### **489 INCIDENT MANAGER.**

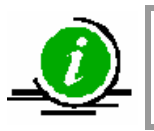

This function is shown when the machine has a communications kit

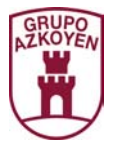

**490 HOPPER NAME.** When a hot drink machine is present in the battery, programme the names given to the product hoppers. In functions 310 <<Programming water>> and 311 <<Programming product>> you will see the name of the product in the hopper and not a number on the display.

| 490 HOPPER NAME |   |                                                                                                    |
|-----------------|---|----------------------------------------------------------------------------------------------------|
|                 | D |                                                                                                    |
| H1 SUGAR        |   |                                                                                                    |
|                 | Α | -                                                                                                    |
|                 | В | Shows the rest of the hoppers.                                                                       |
|                 | D | Modify the name. Once you have written the name, move the cursor to the right and it will be stored. |
| ·               | Α |                                                                                                    |
|                 | В | Shows the alphabet.                                                                                  |
|                 | D | Stores the names.                                                                                    |
|                 | С | Back to main menu.                                                                                   |

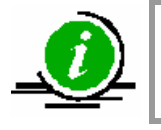

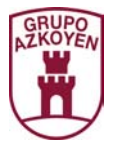

**491 SERVICE NAME.** When a hot drink machine is present in the battery, programme the name of each of the services. These names will be shown on the display when the product selection button is pressed before inserting coins.

| 491 SERVICE NAME |   |                                                                                                    |
|------------------|---|----------------------------------------------------------------------------------------------------|
|                  | D |                                                                                                    |
| SERV. 1          |   | Shows the name of product selection 1.                                                               |
|                  | Α | _                                                                                                    |
|                  | В | Shows the rest of the product selections.                                                            |
|                  | D | Modify the name. Once you have written the name, move the cursor to the right and it will be stored. |
|                  | Α |                                                                                                    |
|                  | В | Shows the alphabet.                                                                                  |
|                  | D | Stores the names.                                                                                    |
|                  | С | Back to main menu.                                                                                   |
|                  |   |                                                                                                    |

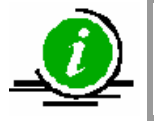

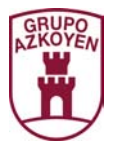

# Group 500: Clock Functions

**510 DATE AND TIME.** This programmes the date and time of the machine.

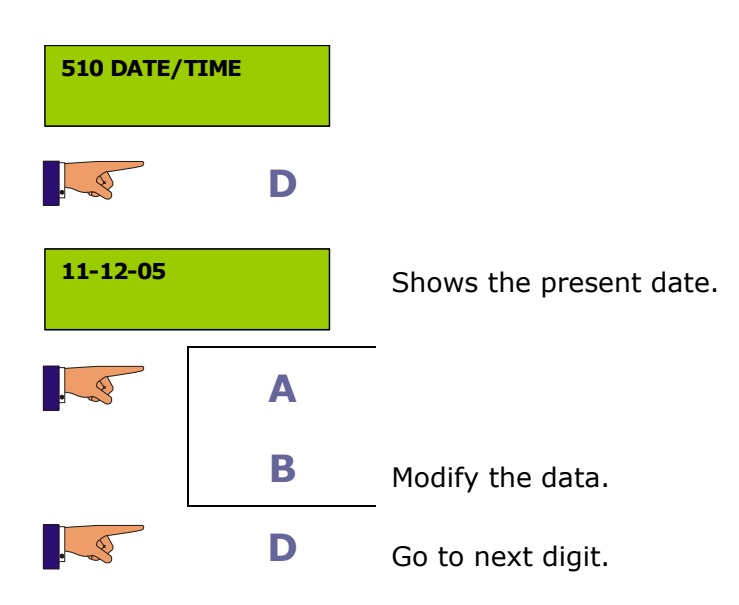

**520 CLOCK OPTIONS.** Programme the change of time for daylight saving in summer.

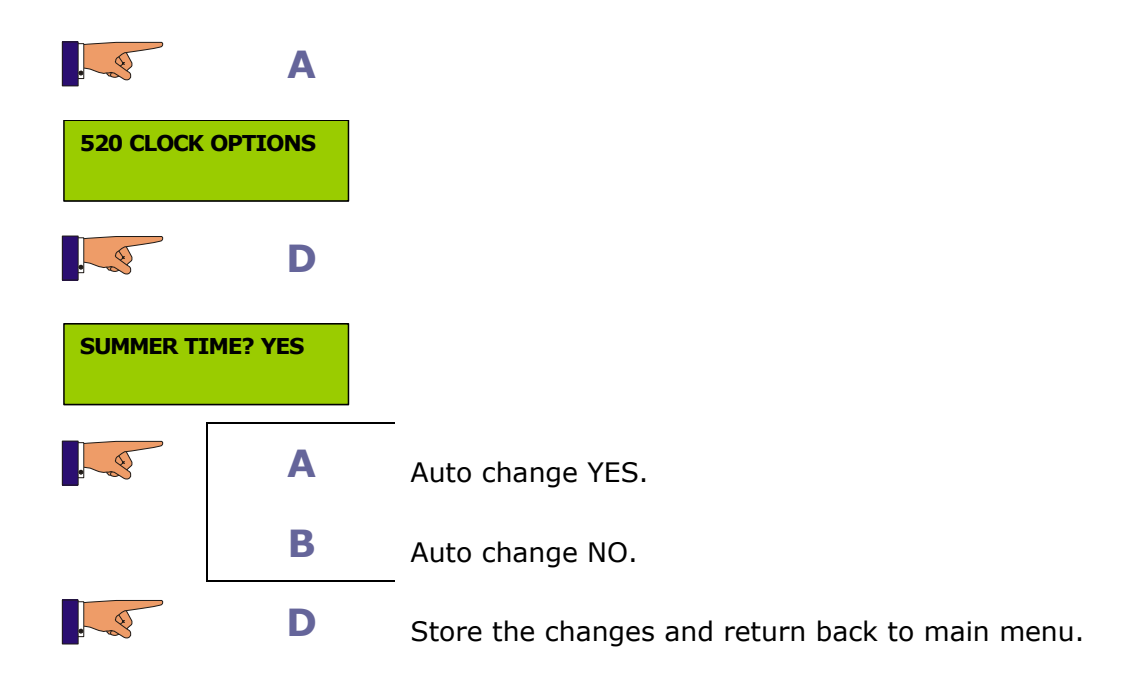

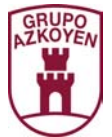

**530 EVENT TIMETABLES.** Programme a series if timetables. At the start time of the event programmed the machine will switch the event on and then off at the end time programmed.

There are 8 events, and for each one, one of the following options can be programmed:

| No programme         | Do not do anything.                                                                     |
|----------------------|-----------------------------------------------------------------------------------------|
| Machine:             | Automatic switch on and off.                                                            |
| Illumination:        | Automatic switch on and off.                                                            |
| Hot water boiler:    | Automatic switch on and off.                                                            |
| Refrigeration group: | Automatic switch on and off.                                                            |
| Sale forbidden:      | The start and finish time that the machine will not vend products.                      |
| Happy hour:          | The start and finish time that the machine will sell the products at a different price. |

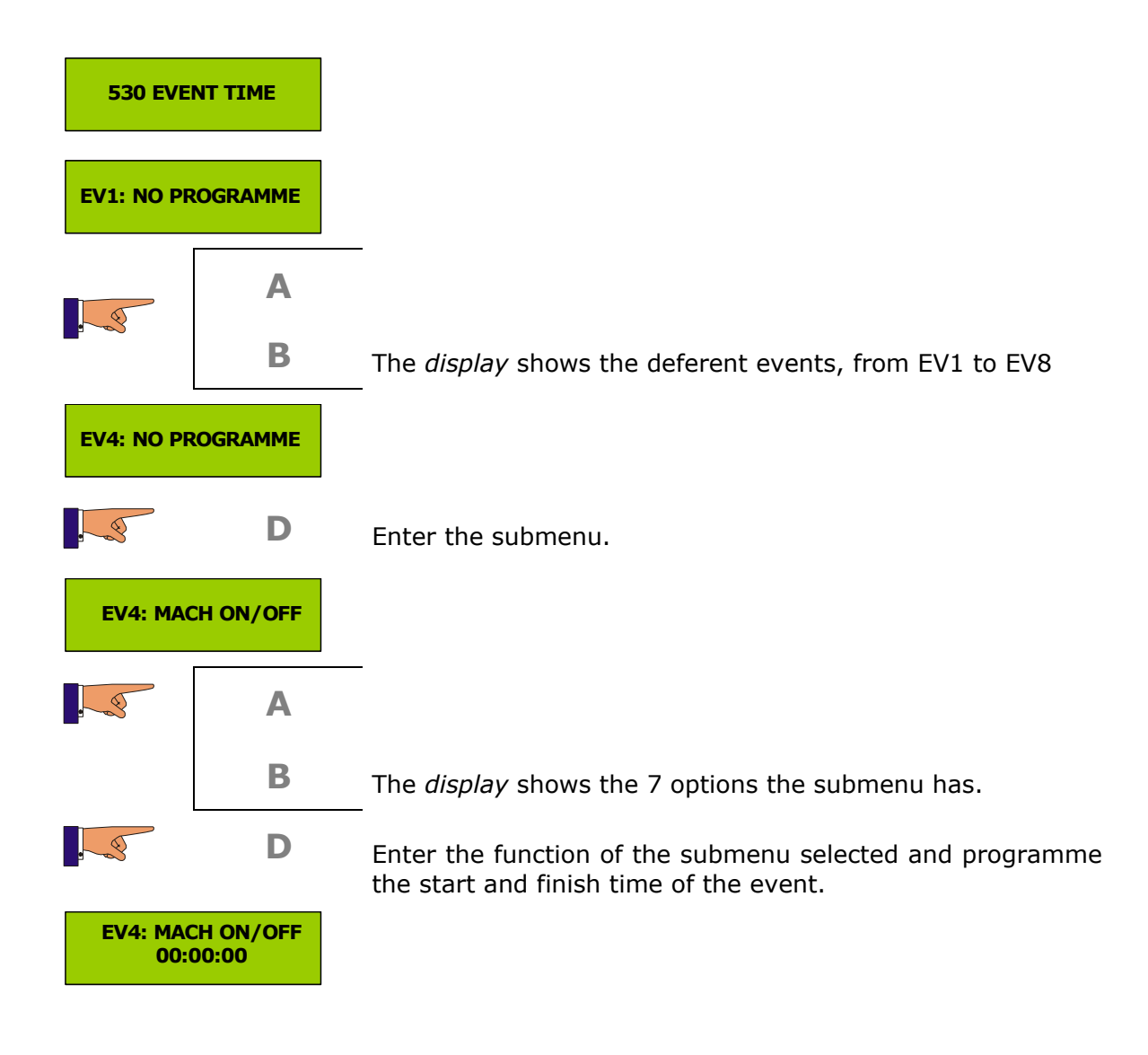

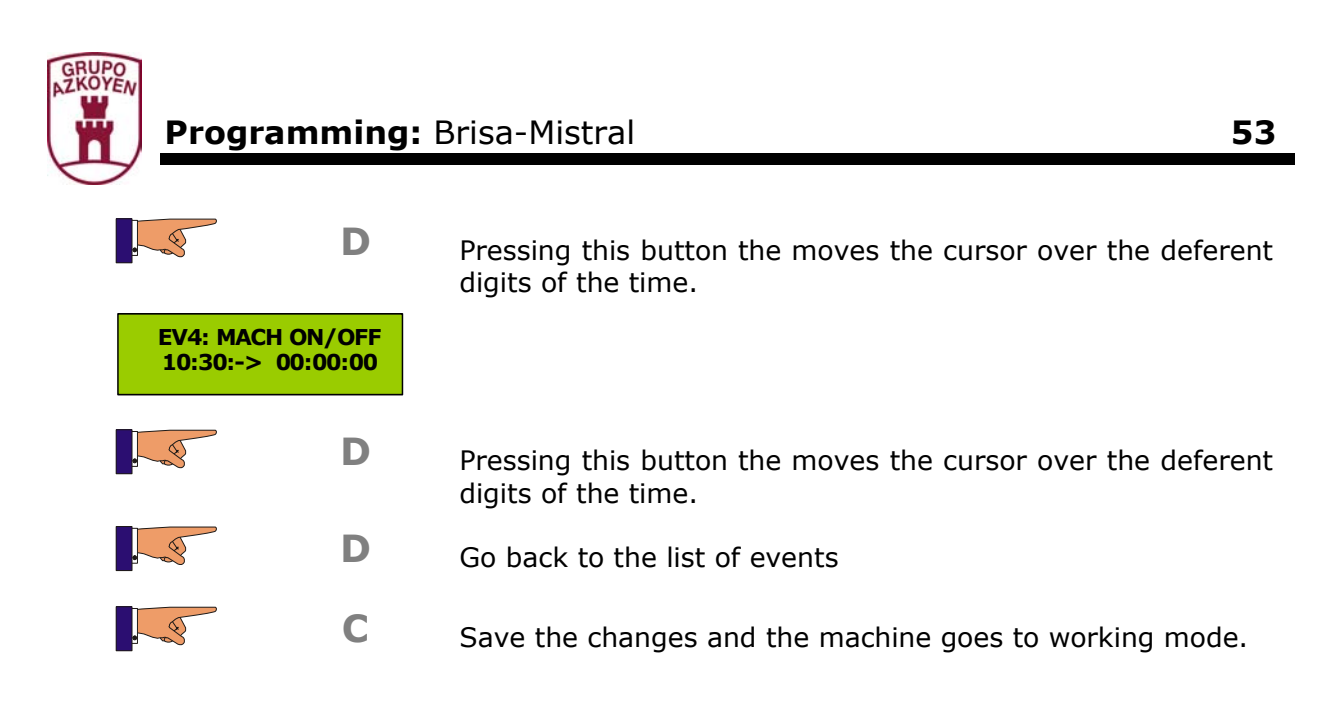

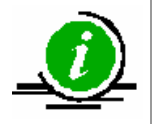

If the start time and finish time is 00:00:00, the event is not active

**531 DAYS OF THE WEEK THAT THE EVENTS ARE ACTIVE.** Programme the days of the week that the programmed events in the function 530 <<EVENT TIMETABLE>> are active. The possible options are:

- LAB: Labour days
- N/A: Do not apply
- WKD: Weekend
- MON: Monday
- TUE: Tuesday
- WED: Wednesday
- THU: Thursday
- FRI: Friday
- SAT: Saturday
- SUN: Sunday

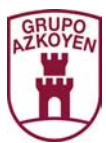

| 531 WEEK EVENT                 |          |                                                                                               |
|--------------------------------|----------|-----------------------------------------------------------------------------------------------|
| EV1: NO PROGRAMME              |          |                                                                                               |
| 8                              | Α        | _                                                                                             |
|                                | В        | The <i>display</i> shows the different events from EV1 to EV8.                                |
| EV4: NO P                      | ROGRAMME |                                                                                               |
|                                | D        | Enter the submenu.                                                                            |
| EV4: ON/OFF MACH               |          |                                                                                               |
|                                | Α        |                                                                                               |
|                                | В        | The <i>display</i> shows the 7 options that the submenu has.                                  |
|                                | D        | Enter the function of the submenu selected and programme one of the options of this function. |
| EV4: ON/OFF MACH<br>MON        |          |                                                                                               |
|                                | Α        |                                                                                               |
|                                | В        | El <i>display</i> shows the different options of this function.                               |
|                                | D        | Programme one of the options of this function.                                                |
| EV4: ON/OFF MACH<br>MON -> THU |          |                                                                                               |
|                                | D        | Programme one of the options of this function.                                                |
|                                | С        | Save the changes and the machine goes to working mode.                                        |

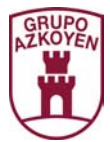

# **537 TIME OF DAILY RESET OF THE MACHINE.**

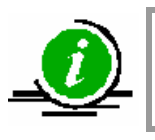

This function is shown when the machine has a communications kit

### **538 TIMETABLE OF THE SMS AUDIT.**

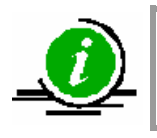

This function is shown when the machine has a communications kit

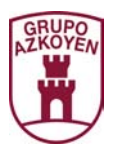

**Brands of the** 

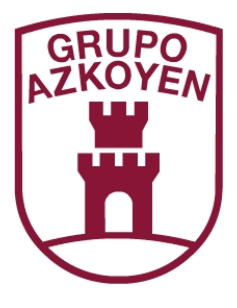

# AZKOYEN MEDIOS DE PAGO S.A. AZKOYEN

HOSTELERÍA

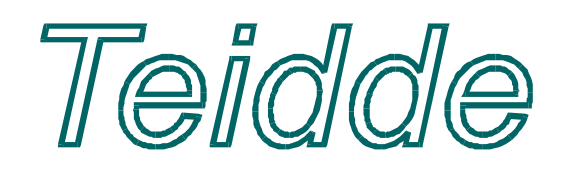